### 1 Adres IP

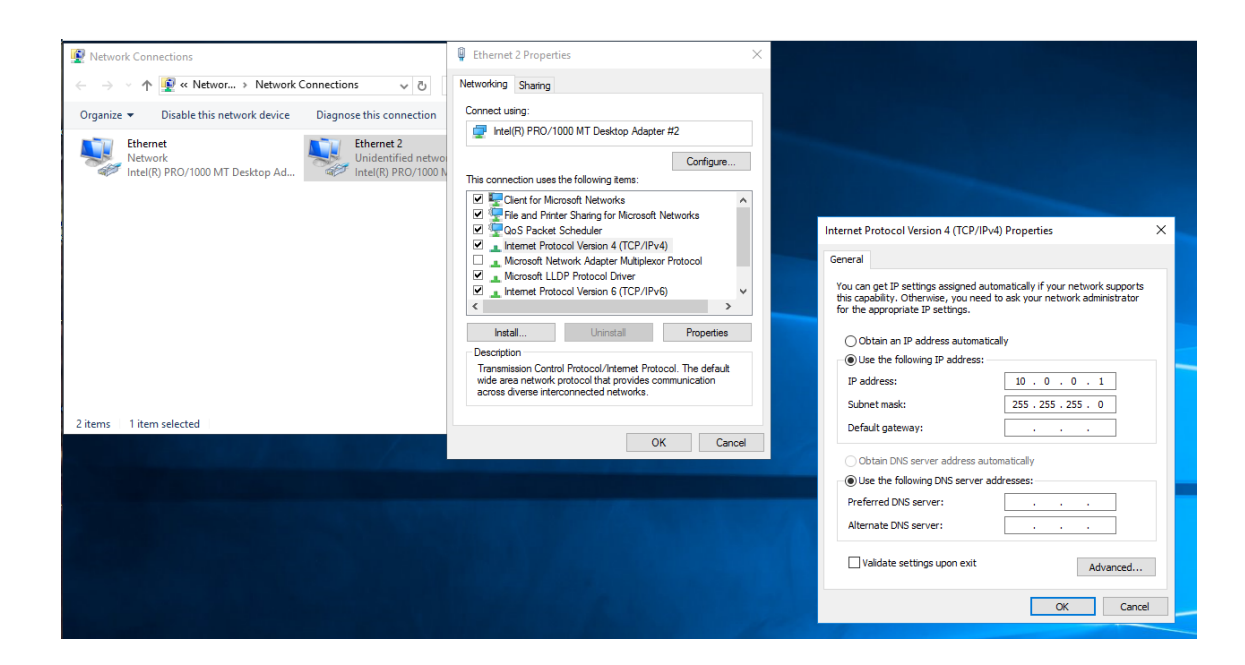

## 2 Domena Active Directory

|                   |                                                                                                    |                                                                                                    |         | - 🗆 ×                                                                                                    |
|-------------------|----------------------------------------------------------------------------------------------------|----------------------------------------------------------------------------------------------------|---------|----------------------------------------------------------------------------------------------------|
| nager • Dashboard |                                                                                                    |                                                                                                    | • ③   🗗 | Manage Tools View Help                                                                                                    |
| Aager             | gure this local server<br>d roles and features<br>d other servers to manage<br>ate a server group<br>nnect this server to cloud services<br>1<br>1<br>1<br>1<br>1<br>1<br>1<br>1<br>1<br>1<br>1<br>1<br>1<br>1<br>1<br>1<br>1<br>1<br>1 | Image: Second Second |         | Manage Tools View Help<br>Hide                                                                                                    |
| RR                | Ager                                                                                                    | Ager                                                                                                    | Ager    | Agger • Dashboard       Image: Control SERVER MANAGER         VELCOME TO SERVER MANAGER       Image: Control Server         Image: Control Server       Image: Control Server         Image: Control Server       Image: Control Se |

| 🔁 S      | Server Manager                                                                                                    |                                                                                                    |                                                                                                    |
|----------|----------------------------------------------------------------------------------------------------|----------------------------------------------------------------------------------------------------|----------------------------------------------------------------------------------------------------|
| Æ        | 📥 Add Roles and Features Wizar                                                                                                    | d                                                                                                    | - 🗆 X                                                                                                    |
|          | Select server role                                                                                                    | 25                                                                                                    | DESTINATION SERVER<br>WIN-R2L1AAHASOO                                                                                                    |
| i<br>iii | Before You Begin<br>Installation Type                                                                                                    | Select one or more roles to install on the selected server. Roles                                                                                                    | Add Roles and Features Wizard                                                                                                    |
|          | Installation lype       Server Selection         Server Selection       Active Directory Certificate Services         Peatures       Active Directory Federation Services         Confirmation       Active Directory Certificate Services         Results       Device Health Attestation         DHCP Server       Fax Server         Fax Server       File and Storage Services (1 of 12         Host Guardian Service       Hyper-V         MultiPoint Services       Network Policy and Access Service         Print and Document Services       Velower Access         Windows Server Estantias Experime       Windows Server Services         Windows Server Update Services       Windows Server Update Services | Active Directory Certificate Services Active Directory Domain Services Active Directory Indexion Services Active Directory Rights Management Services Active Directory Rights Management Services Device Health Attestation DHCP Server Fax Server Fax Server Fax Server File and Storage Services (1 of 12 installed) Host Guardian Service Hyper-V MultiPoint Services Network Policy and Access Services Remote Access Remote Desktop Services Veloume Activation Services Veloume Activation Services | Add features that are required for Active Directory<br>Domain Services?<br>You cannot install Active Directory Domain Services unless the<br>following role services or features are also installed.<br>[Tools] Group Policy Management<br>4 Remote Server Administration Tools<br>4 Role Administration Tools<br>4 Role Administration Tools<br>4 AD DS and AD LDS Tools<br>Active Directory module for Windows PowerShell<br>4 AD DS Tools<br>[Tools] Active Directory Administrative Center<br>[Tools] AD DS Snap-Ins and Command-Line Tools<br>1 Include management tools (if applicable) |
|          |                                                                                                    | Windows Server Esentials Experience Windows Server Update Services                                                                                                    | Add Features       Cancel         < Previous                                                                                                    |

| - ©   🍢                                                                                                    | Manage |
|----------------------------------------------------------------------------------------------------|--------|
| <br>Post-deployment Configuration     Configuration required for Active Directory Domain     Services at WIN-R2L1AAHASOO     Promote this server to a domain controller |        |
| Configuration required. Installation succeeded on<br>WIN-R2L1AAHASOO.<br>Add Roles and Features<br>Task Details                                                         |        |

| 📥 Active Directory Domain Service                                                                                             | Active Directory Domain Services Configuration Wizard                                                                                                    |                                               |              |       |   |  |  |
|----------------------------------------------------------------------------------------------------|----------------------------------------------------------------------------------------------------|-----------------------------------------------|--------------|-------|---|--|--|
| Deployment Conf                                                                                                    | TA<br>WIN-R                                                                                                    | rget sei<br>2l1aaha                           | RVER<br>ISOO |       |   |  |  |
| Deployment Configuration<br>Domain Controller Options<br>Additional Options<br>Paths<br>Review Options<br>Prerequisites Check | Select the deployment operation<br>Add a domain controller to an existin<br>Add a new domain to an existing for<br>Add a new forest<br>Specify the domain information for this of<br>Root domain name: | g domain<br>est<br>operation<br>egzamin.local |              |       |   |  |  |
| Results                                                                                                    |                                                                                                    |                                               |              |       |   |  |  |
|                                                                                                    |                                                                                                    |                                               |              |       |   |  |  |
|                                                                                                    | More about deployment configurations                                                                                                    |                                               |              |       |   |  |  |
|                                                                                                    | < Pre                                                                                                    | vious Next >                                  | nstall       | Cance | 2 |  |  |

| 📥 Active Directory Domain Service                                                                                                    | s Configuration Wizard                                                                                                    |                                                               | - 🗆 X          | Γ |
|----------------------------------------------------------------------------------------------------|----------------------------------------------------------------------------------------------------|---------------------------------------------------------------|----------------|---|
| Domain Controlle                                                                                                    | TARGET SERVER<br>WIN-R2L1AAHASOO                                                                                                    | -                                                             |                |   |
| Deployment Configuration<br>Domain Controller Options<br>DNS Options<br>Additional Options<br>Paths<br>Review Options<br>Prerequisites Check<br>Installation<br>Results | Select functional level of the new forest a<br>Forest functional level:<br>Domain functional level:<br>Specify domain controller capabilities<br>Domain Name System (DNS) server<br>Global Catalog (GC)<br>Read only domain controller (RODC)<br>Type the Directory Services Restore Mod | and root domain<br>Windows Server 2016<br>Windows Server 2016 | v              |   |
|                                                                                                    | Password:<br>Confirm password:<br>More about domain controller options                                                                                                    | •••••                                                         |                |   |
|                                                                                                    | < Pre                                                                                                    | vious Next >                                                  | Install Cancel | 1 |

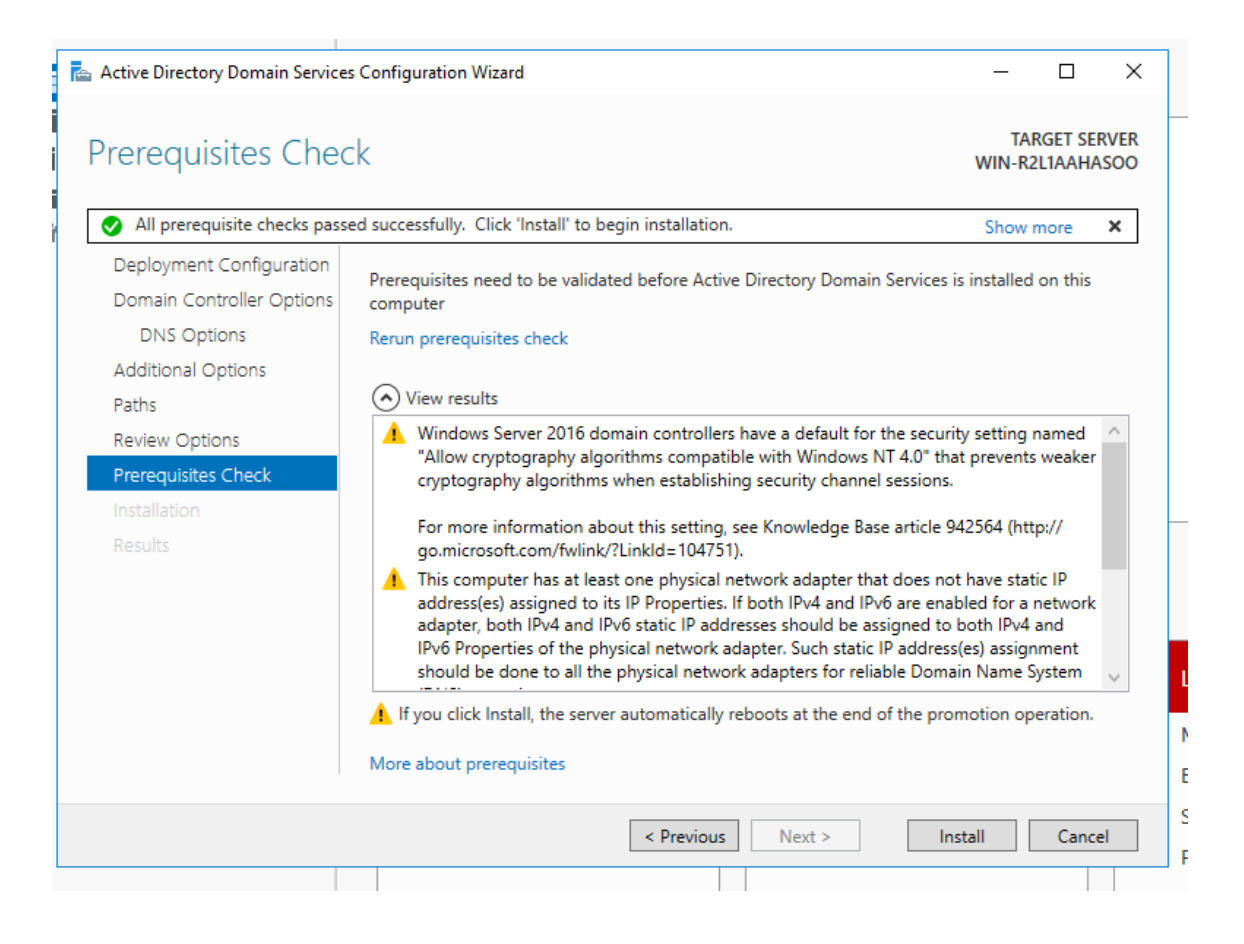

### 2.1 Jednostka organizacyjna, grupa, użytkownik

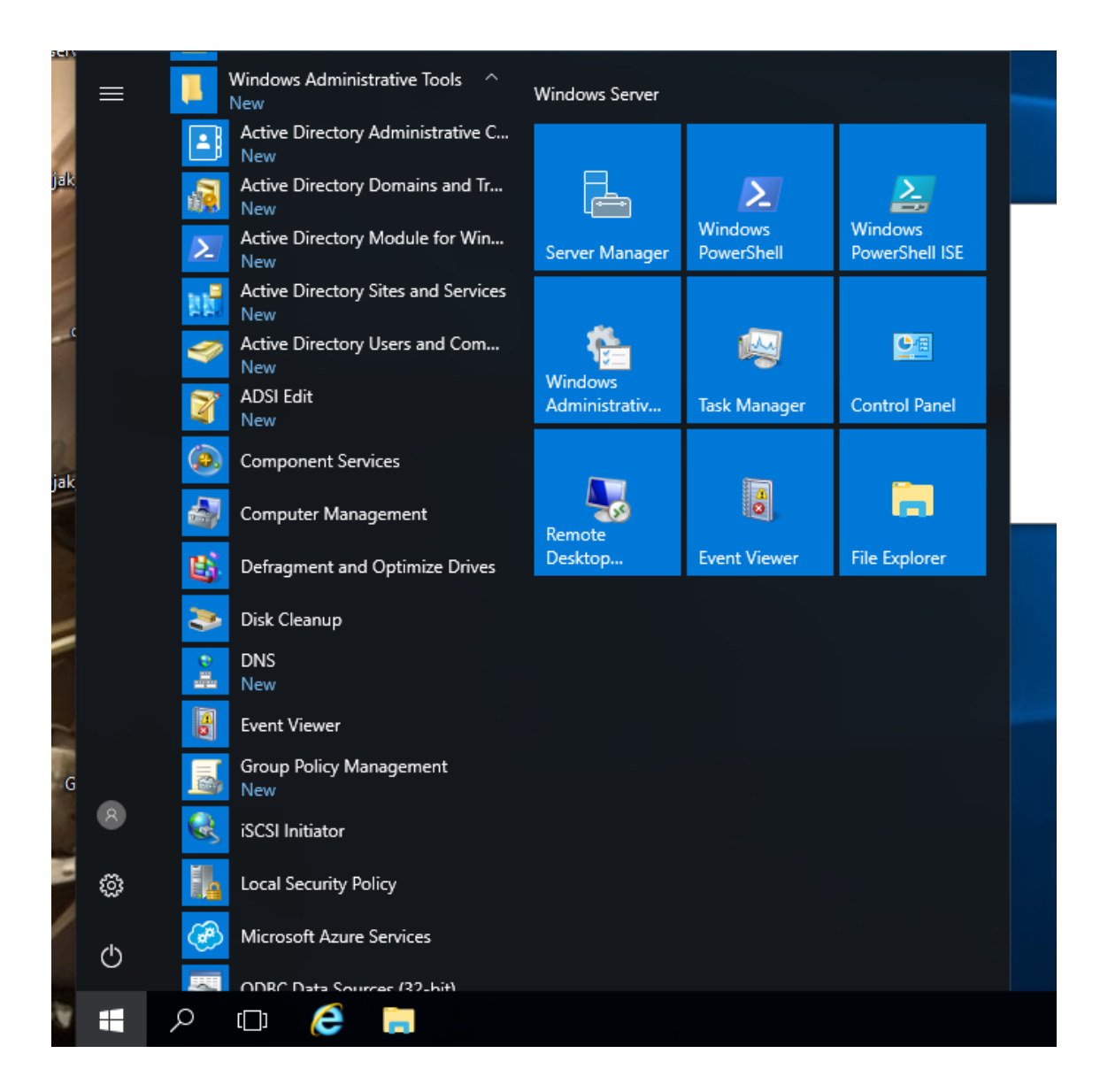

Najpierw zostanie utworzona jednostka organizacyjna (Organizational Unit), następnie użytkownik i grupa. Dalej użytkownik zostanie dodany do grupy.

| x Maszyna | Widok Wejści                                                                                                    | e Urządzenia Pomoc                                                                               |                      |                                                                                                    |                                                                                                    | Sec. 9 <sup>41</sup> |   |
|-----------|----------------------------------------------------------------------------------------------------|--------------------------------------------------------------------------------------------------|----------------------|----------------------------------------------------------------------------------------------------|----------------------------------------------------------------------------------------------------|----------------------|---|
|           | Active Direct                                                                                                    | ory Users and Computers View Help 1 1 1 1 1 1 1 1 1 1 1 1 1 1 1 1 1 1 1                          | 8 2 1                | 🝸 🔁 🐍                                                                                                    | Description                                                                                                    | -                    | × |
|           | <ul> <li>⇒ Saved Qu</li> <li>⇒ gzamin J</li> <li>⇒ B</li> <li>&gt; □ C</li> <li>&gt; □ D</li> <li>&gt; □ F</li> <li>&gt; □ N</li> <li>□ U</li> </ul> | Pelegate Control<br>Find<br>Change Domain<br>Raise domain functional level<br>Operations Masters | ۔<br>iltin<br>۱<br>۱ | uype<br>builtinDomain<br>Container<br>Organizational<br>Container<br>Container<br>Container                                   | Default container for up<br>Default container for do<br>Default container for sec<br>Default container for ma<br>Default container for up |                      |   |
|           |                                                                                                    | New<br>All Tasks<br>View<br>Refresh<br>Export List<br>Properties<br>Help                         | >                    | Computer<br>Contact<br>Group<br>InetOrgPerson<br>msDS-ShadowP<br>msImaging-PSP<br>MSMQ Queue A<br>Organizational U<br>Driptor | rincipalContainer<br>)s<br>Nias<br>Jnit                                                                                                   |                      |   |
|           | <                                                                                                    | >                                                                                                |                      | Printer<br>User<br>Shared Folder                                                                                              | -                                                                                                    |                      |   |

| - Active Directory User | and Computers        |       |
|-------------------------|----------------------|-------|
| New Object - User       |                      | ×     |
| Create in:              | egzamin.local/szkola | lesc  |
| First name:             | Jan Initials:        | o iti |
| Last name:              | Kowalski             |       |
| Full name:              | Jan Kowalski         |       |
| User logon name:        |                      |       |
| jkowalski               | @egzamin.local ~     |       |
| User logon name (pre    | Windows 2000):       |       |
| EGZAMIN\                | jkowalski            |       |
|                         |                      |       |
|                         |                      |       |
|                         | < Back Next > Can    | cel   |
|                         |                      |       |

| Active Directory Users and Computers    |         |
|-----------------------------------------|---------|
| New Object - User                       | ×       |
| Create in: egzamin.local/szkola         | escript |
| Password:                               | o items |
| Confirm password:                       |         |
| User must change password at next logon |         |
| User cannot change password             |         |
| Password never expires                  |         |
| Account is disabled                     |         |
|                                         |         |
|                                         |         |
|                                         |         |
| < Back Next > Cancel                    |         |
|                                         |         |

| 🕵 Create in: egza                                                                           | min.local/szkola                       |  |
|---------------------------------------------------------------------------------------------|----------------------------------------|--|
| -                                                                                           |                                        |  |
| Group name:                                                                                 |                                        |  |
| kadry                                                                                       |                                        |  |
|                                                                                             |                                        |  |
| 'roup pama (pro Windows 20                                                                  | 200).                                  |  |
| Group name (pre-Windows 20<br>kadry                                                         | 000):                                  |  |
| Group name (pre-Windows 20<br>kadry                                                         | 000):                                  |  |
| Group name (pre-Windows 20<br>kadry<br>Group scope                                          | Group type                             |  |
| Group name (pre-Windows 20<br>kadry<br>Group scope<br>O Domain local                        | Group type<br>Security                 |  |
| Group name (pre-Windows 20<br>kadry<br>Group scope<br>O Domain local<br>Global              | Group type<br>Security<br>Distribution |  |
| Group name (pre-Windows 20<br>kadry<br>Group scope<br>O Domain local<br>Global<br>Universal | Group type<br>Security<br>Distribution |  |
| Group name (pre-Windows 20<br>kadry<br>Group scope<br>O Domain local<br>Global<br>Universal | Group type<br>Security<br>Distribution |  |

| Active Directory Users and C                                                                                                    | omputers                                                                            | – – ×                                                                                                    |                                      |
|----------------------------------------------------------------------------------------------------|-------------------------------------------------------------------------------------|----------------------------------------------------------------------------------------------------|--------------------------------------|
|                                                                                                    | kadry Properties                                                                    | ? ×                                                                                                    |                                      |
| Active Directory Users and C<br>Saved Queries<br>Saved Queries<br>Builtin<br>Computers<br>Computers<br>ForeignSecurityPrinci<br>Managed Service Acc<br>Users<br>Szkola | General Members Member Of Managed By Members: Name Active Directory Domain Services | Select Users, Contacts, Computers, Service Accounts, or Groups<br>Select this object type:<br>Users, Service Accounts, Groups, or Other objects<br>From this location:<br>egzamin Jocal<br>Enter the object names to select ( <u>examples</u> ):<br>įkowalski | X Object Types Locations Check Names |
|                                                                                                    | Add Remove                                                                          | Advanced OK                                                                                                    | Cancel                               |
|                                                                                                    |                                                                                     |                                                                                                    |                                      |

### 2.2 Zasady grupy - Group Policy Management

Zasady grupy pozwalają tak jak nazwa wskazuje na regulowania różnorodnych uprawnień dla użytkowników korzystających z domeny. W tym przykładzie pokazano jak wyłączyć wymagania dotyczące złożoności hasła w domenie.

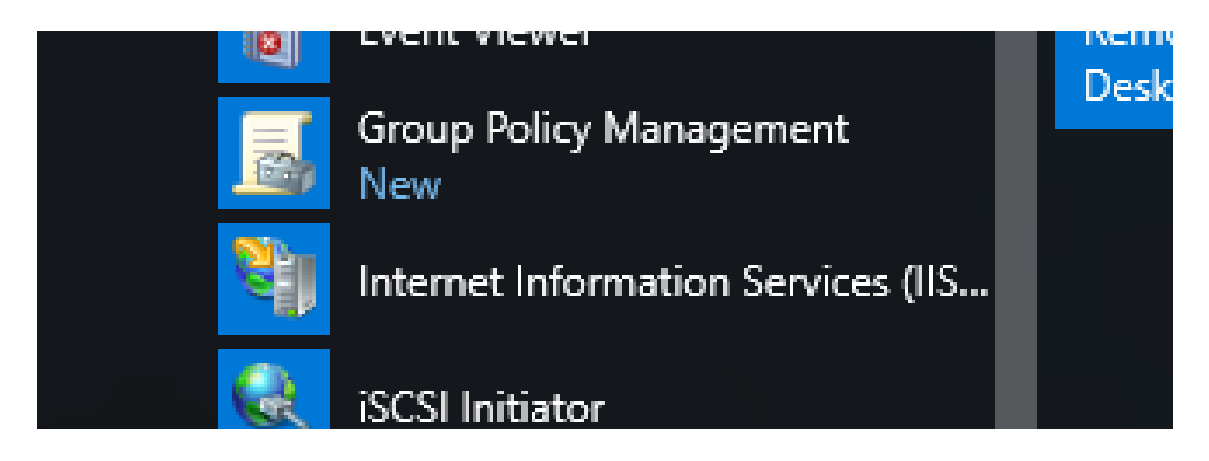

Należy edytować domyślne zasady dla domeny.

| 📓 Group Policy Management                              |              |          |          |       |        |              |              |        |
|--------------------------------------------------------|--------------|----------|----------|-------|--------|--------------|--------------|--------|
| 🗾 File Action View Window Help                         |              |          |          |       |        |              |              |        |
| 🗢 🔿 🗾 📰 🗙 💽 🗊                                          |              |          |          |       |        |              |              |        |
| 📓 Group Policy Management                              |              | Defaul   | t Dom    | ain F | Polic  | ey 🛛         |              |        |
| <ul> <li>Forest: egzamin.local</li> </ul>              |              | Scope    | Details  | Setti | ings   | Delegation   |              |        |
| <ul> <li>Domains</li> <li>iii egzamin.local</li> </ul> |              | Links    |          |       |        |              |              |        |
| 🛒 Default Domain Pol                                   | Edit         | Disalari | l:       |       | ation: |              | egzamin.loo  | cal    |
| > 📓 Domain Controllers                                 | Enforced     |          |          |       | mains  | , and OUs a  | re linked to | this G |
| > Group Policy Object                                  | Link Enabled |          |          |       |        |              |              | Er     |
| > 🛅 Starter GPOs                                       | Save Report. |          |          |       |        |              |              | No     |
| > 🛱 Sites                                              |              |          |          |       |        |              |              |        |
| 👸 Group Policy Modeling                                | View         |          |          | >     |        |              |              |        |
| Group Policy Results                                   | New Windov   | v from H | ere      |       |        |              |              |        |
|                                                        | Delete       |          |          |       | 0 car  | n only apply | to the follo | wing g |
|                                                        | Rename       |          |          |       |        |              |              |        |
|                                                        | Refresh      |          |          |       | ers    |              |              |        |
|                                                        | Heln         |          |          |       |        |              |              |        |
|                                                        |              | L        |          |       |        |              |              |        |
|                                                        |              |          | Add      |       |        | Remove       | •            | F      |
|                                                        |              | WMLE     | ilterina |       |        |              |              |        |

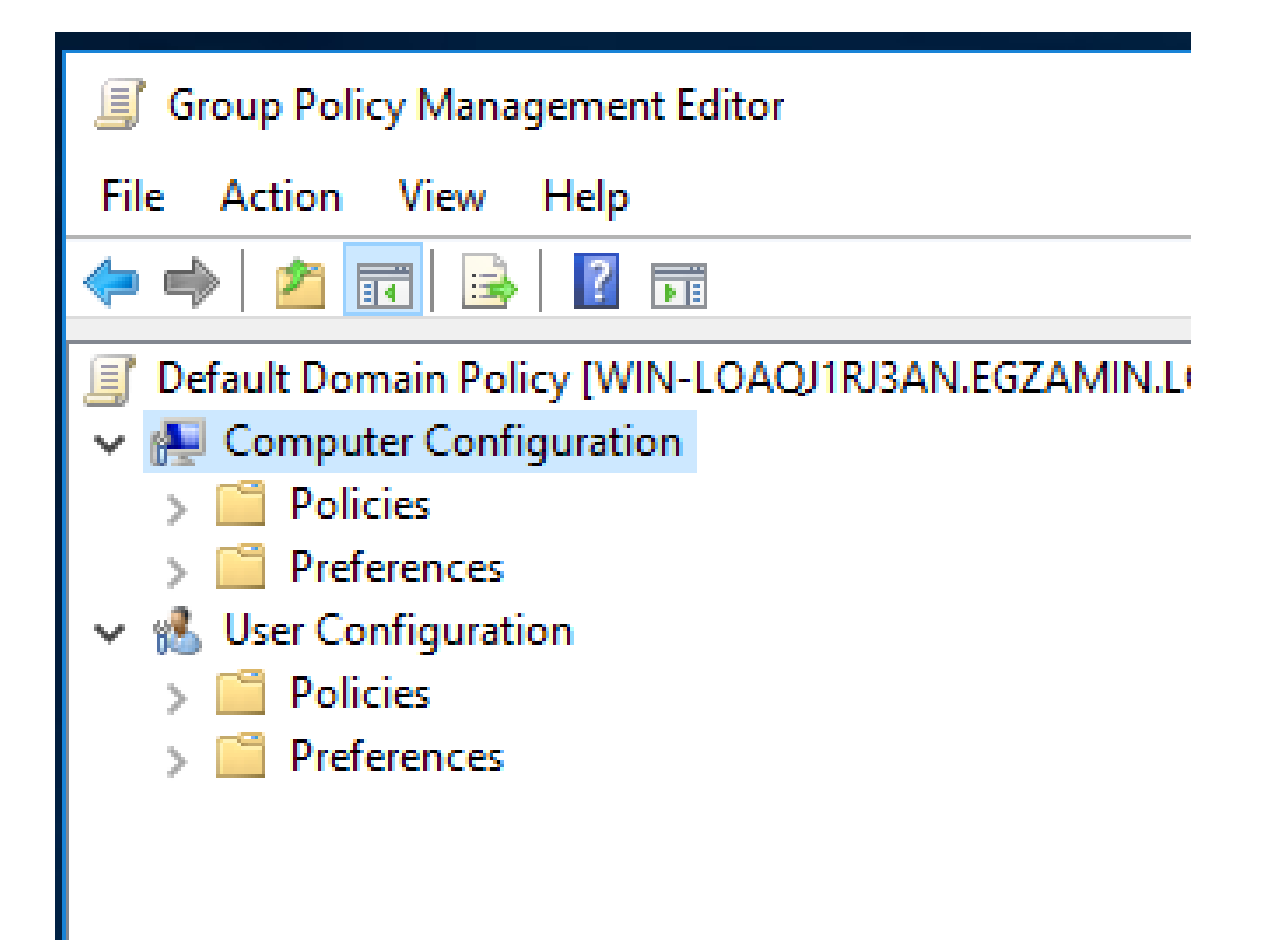

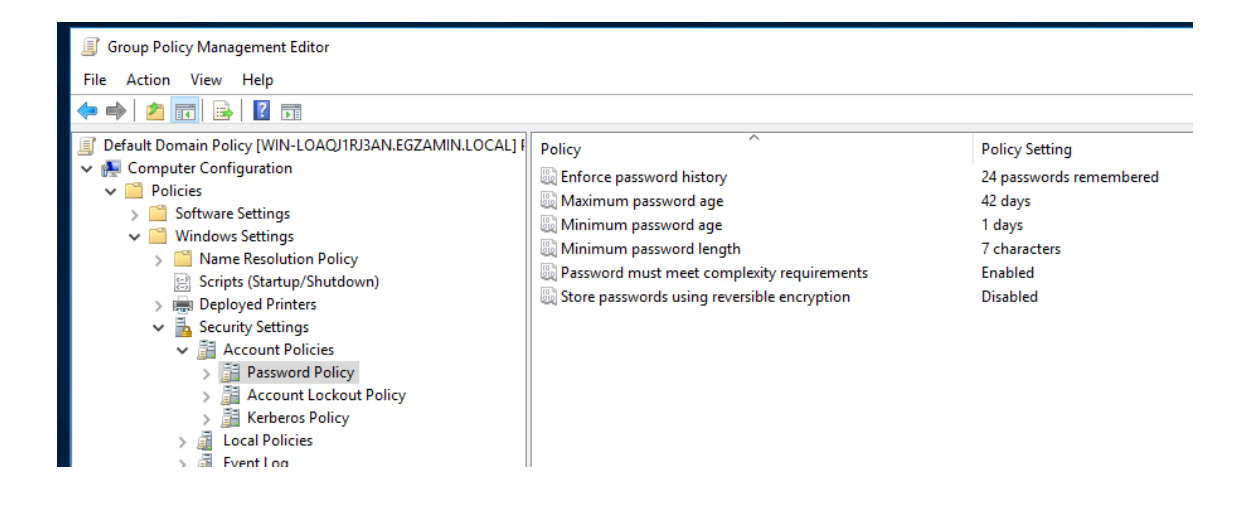

### Password must meet complexity requirements Properties

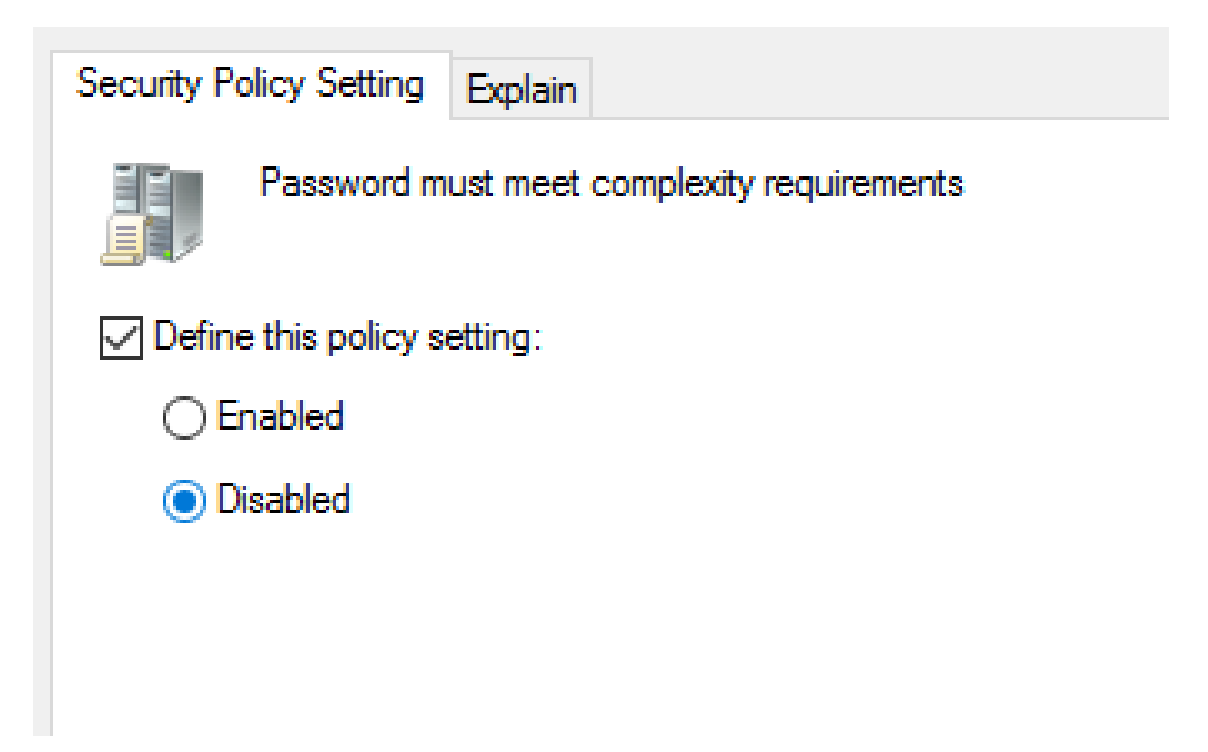

#### 2.3 Profil mobilny i folder sieciowy

Profil mobilny pozwala na automatyczne przenoszenie zawartości folderów osobistych użytkownika (np. Pulpit, Dokumenty) przy logowaniu na inne komputery. Folder sieciowy to lokalizacja sieciowa dostępna dla użytkownika po za logowaniu i dostępna w oknie Komputer. Należy utworzyć dwa foldery i udostępnić je w sieci jak pokazano poniżej. Zamiast nazwy "server" należy wpisać rzeczywistą nazwę serwera.

| Active Directory Users and C<br>File Action View Help<br>File Action View Help<br>Gamma Structury Users and C<br>Song Structury Users and C<br>Song Structury Users and C<br>Song Structury Structury Structury<br>Song Structury Structury Structury Structury<br>Song Structury Structury Structury Structury<br>Song Structury Structury Structury Structury<br>Song Structury Structury Structury Structury<br>Song Structury Structury Structury Structury<br>Song Structury Structury Structury Structury<br>Song Structury Structury Structury Structury Structury<br>Song Structury Structury Structury Structury Structury<br>Structury Structury Structury Structury Structury<br>Structury Structury Structury Structury Structury Structury<br>Structury Structury Structury Structury Structury Structury<br>Structury Structury Structury Structury Structury<br>Structury Structury Structury Structury Structury Structury<br>Structury Structury Structury Structury Structury<br>Structury Structury Structury Structury Structury<br>Structury Structury Structury Structury Structury<br>Structury Structury Structury Structury Structury<br>Structury Structury Structury Structury Structury Structury<br>Structury Structury Structury Structury Structury<br>Structury Structury Structury Structury Structury Structury Structury Structury Structury Structury Structury<br>Structury Structury | Jan Kowalski Properties<br>Member Of<br>Remote control<br>General Address<br>User profile<br>Profile path: \\\\\\\\<br>Logon script: \ \\\\\\\\\\\\\\\\\\\\\\\\\\\\\\\\\\\ | Dalin Environment<br>Renote Desidop Services Pro<br>Account Profile Telepho<br>server/ L Profile Telepho<br>File H         | ? ×<br>Sessions<br>file COM+<br>nes Organization<br>▼   Local Disk (C:)<br>tome Share<br>↑ <sup>15</sup> / <sub>2</sub> → Thie D <sup>4</sup>       | View                                                                                                    |                                                                                                    |        |                     |                                                                                  |               | a Search Lers |
|----------------------------------------------------------------------------------------------------|----------------------------------------------------------------------------------------------------|----------------------------------------------------------------------------------------------------|----------------------------------------------------------------------------------------------------|----------------------------------------------------------------------------------------------------|----------------------------------------------------------------------------------------------------|--------|---------------------|----------------------------------------------------------------------------------|---------------|---------------|
|                                                                                                    | Home folder      Local path:                                                                                                    | me folder<br>Decad path:<br>Connect:<br>Permissions for mobiliny<br>Share Permissions<br>Group or user names:<br>Revergine |                                                                                                    | lame<br>Logs<br>mobilny<br>PerfLogs                                                                                                    | Isk (C)  Date modified Type 12,09,2016 1335 File fold mobility Properties  mobility Properties  mobility Previous Versions Customize Network File and Folds Sharing Net Shared Network File: Net Shared Share Share Share Share |        | Type<br>File folder | Size Advanced Sharing Share this folder Settings Share name: mobiliny Add Remove |               | ×             |
|                                                                                                    | ок                                                                                                    | Pemiasions for Everyone<br>Full Control<br>Drange<br>Read                                                                  | Add<br>Allow<br>2<br>2<br>2<br>3<br>4<br>3<br>2<br>3<br>4<br>4<br>3<br>4<br>4<br>4<br>4<br>4<br>4<br>5<br>4<br>5<br>4<br>5<br>4<br>5<br>4<br>5<br>4 | Remove       Deny       Image: Image of the second second se | Set custom permissione, creat<br>advanced sharing options.                                                                                                    | Cancel | Apply               | Comments:<br>Permissions Ca                                                      | iching Cancel | Apply         |

Słowo %USERNAME% pozwala na automatyczną podmianę nazwy użytkownika przy kopiowaniu konta.

| Member Of       | Dial-in          | Envi      | ronment        | Session | ns    |
|-----------------|------------------|-----------|----------------|---------|-------|
| Remote control  | Remote D         | esktop Se | rvices Profile | COI     | N+    |
| General Address | Account          | Profile   | Telephones     | Organiz | ation |
| User profile    |                  |           |                |         |       |
|                 | \                |           |                |         |       |
| Profile path:   | \\server\mobilir | IY\&USER  |                |         |       |
| Logon script:   |                  |           |                |         |       |
|                 |                  |           |                |         |       |
| Home folder     |                  |           |                |         |       |
| O Local path:   |                  |           |                |         |       |
|                 | _                |           | tours          |         |       |
| Connect:        | Z: ~ To:         | \\server\ | sieciowy∖%USE  | RNAME:  |       |
|                 |                  |           |                |         |       |
|                 |                  |           |                |         |       |
|                 |                  |           |                |         |       |
|                 |                  |           |                |         |       |
|                 |                  |           |                |         |       |
|                 |                  |           |                |         |       |
|                 |                  |           |                |         |       |
|                 |                  |           |                |         |       |
|                 |                  |           |                |         |       |
|                 |                  |           |                |         |       |
|                 |                  |           |                |         |       |
|                 |                  |           |                |         |       |

## 3 DHCP

DHCP umożliwia dynamiczne przydzielanie adresów IP komputerom w sieci lokalnej.

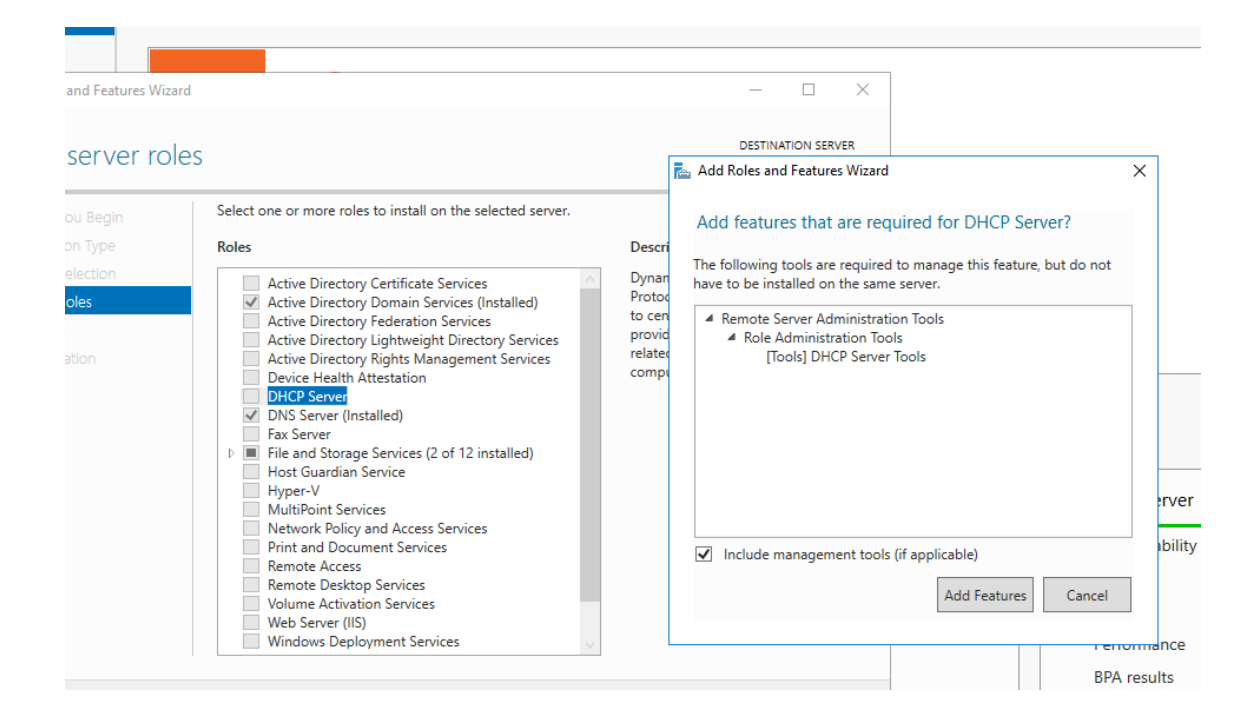

|   | Post-deployment Configuration                                                       |  |
|---|-------------------------------------------------------------------------------------|--|
|   | Configuration required for DHCP Server at WIN-<br>R2L1AAHASOO                       |  |
|   | Complete DHCP configuration                                                         |  |
| 0 | Feature installation TASKS 👻 🗙                                                      |  |
|   | Configuration required. Installation succeeded on<br>WIN-R2L1AAHASOO.egzamin.local. |  |
|   | Add Roles and Features                                                              |  |
|   | Task Details                                                                        |  |

| 📥 DHCP Post-Install configuratio | n wizard                                                                   | _    |        | × |    |
|----------------------------------|----------------------------------------------------------------------------|------|--------|---|----|
| Authorization                    |                                                                            |      |        |   |    |
| Authonzation                     |                                                                            |      |        |   |    |
| Description                      | Specify the credentials to be used to authorize this DHCP server in AD DS. |      |        |   |    |
| Authorization<br>Summary         | Use the following user's credentials     User Name: EGZAMIN\Administrator  |      |        |   |    |
|                                  | O Use alternate credentials UserName: Specify                              |      |        |   |    |
|                                  | ○ Skip AD authorization                                                    |      |        |   | er |
|                                  |                                                                            |      |        |   |    |
|                                  |                                                                            |      |        |   |    |
|                                  |                                                                            |      |        |   |    |
|                                  |                                                                            |      |        |   |    |
|                                  | < Previous Next > Com                                                      | imit | Cancel |   |    |

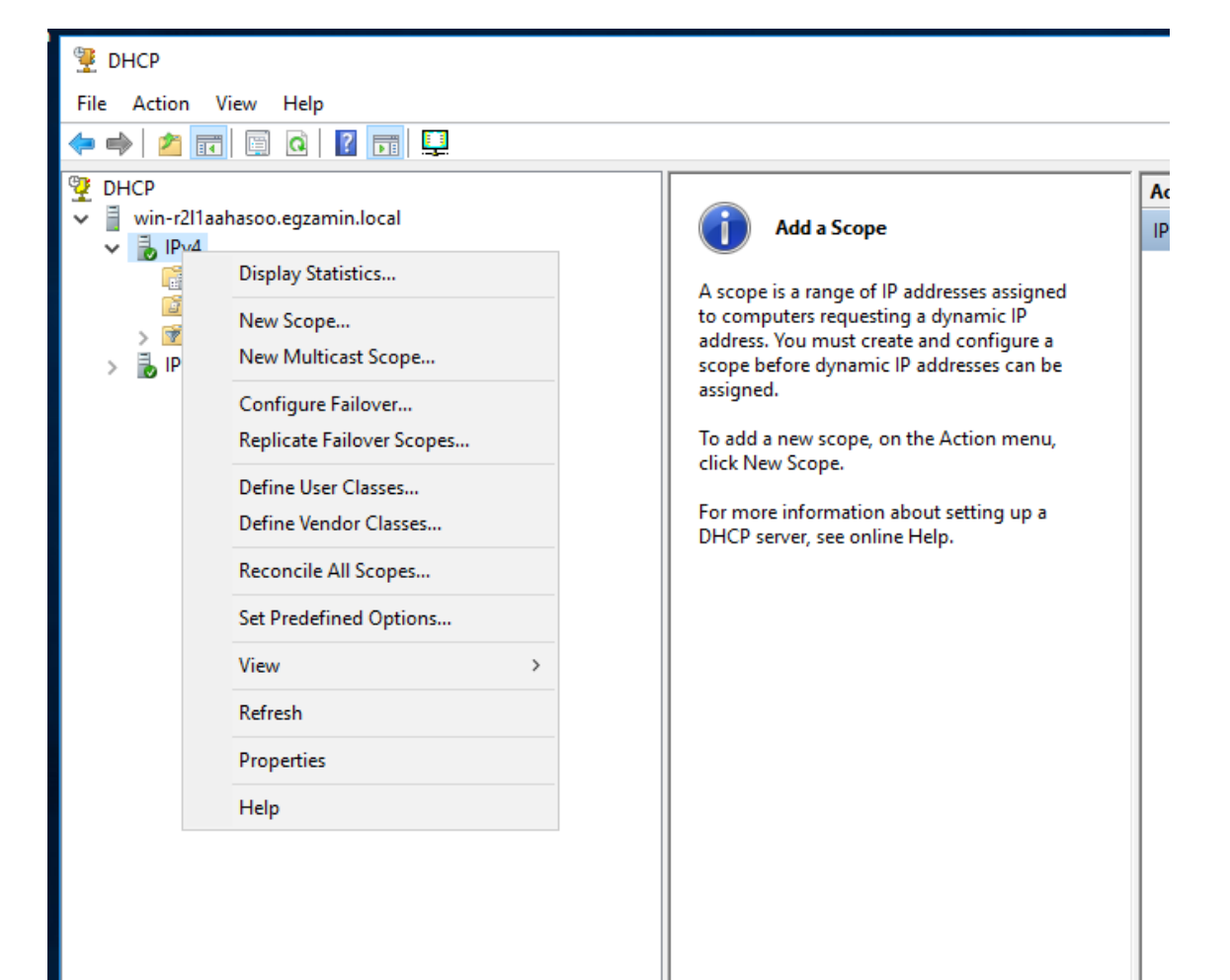

| P DHCP                                                                  |                                                                                                  | —        |
|-------------------------------------------------------------------------|--------------------------------------------------------------------------------------------------|----------|
| File Action View Help                                                   |                                                                                                  |          |
| • 🔶 🙋 📊 🗐 🤷 🔢 📮                                                         |                                                                                                  |          |
| E DHCP                                                                  |                                                                                                  | Actions  |
| <ul> <li>win-r2l1aahasoo.egzamin.local</li> <li>ID:4</li> </ul>         | Add a Scope                                                                                      | IPv4     |
| Server Options                                                          | New Scope Wizard                                                                                 |          |
| <ul> <li>iii Policies</li> <li>iii Filters</li> <li>iii IPv6</li> </ul> | IP Address Range<br>You define the scope address range by identifying a set of consecutive IP ad | dresses. |
|                                                                         | Configuration settings for DHCP Server                                                           |          |
|                                                                         | Enter the range of addresses that the scope distributes.                                         |          |
|                                                                         | Start IP address: 10 . 0 . 0 . 10                                                                |          |
|                                                                         | End IP address: 10 . 0 . 0 . 20                                                                  |          |
|                                                                         | Configuration settings that propagate to DHCP Client                                             |          |
|                                                                         | Length: 24                                                                                       |          |
|                                                                         | Subnet mask: 255 . 255 . 255 . 0                                                                 |          |
|                                                                         |                                                                                                  |          |
|                                                                         |                                                                                                  |          |
|                                                                         | < Back Next >                                                                                    | Cancel   |
|                                                                         |                                                                                                  |          |

| You can specify th | ess for a route | lefault gatewa | ays, to be distribut | ited by this scope |  |
|--------------------|-----------------|----------------|----------------------|--------------------|--|
| IP address:        |                 | Add            |                      | 0.000 2010M.       |  |
| 10.0.0.1           |                 | Remove         |                      |                    |  |
|                    |                 | Down           |                      |                    |  |
|                    |                 |                |                      |                    |  |
|                    |                 |                |                      |                    |  |

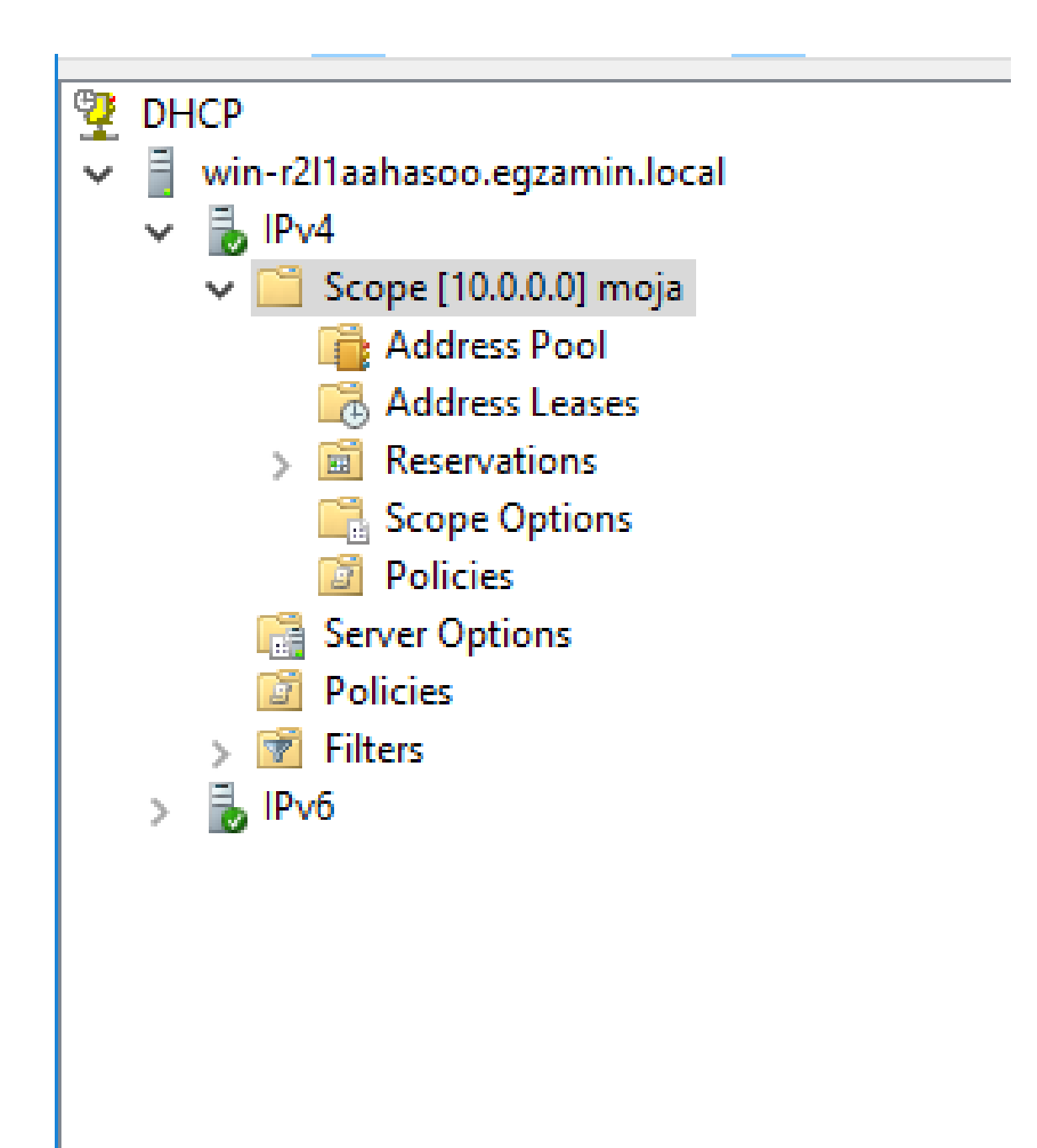

### 3.1 Rezerwacja adresu

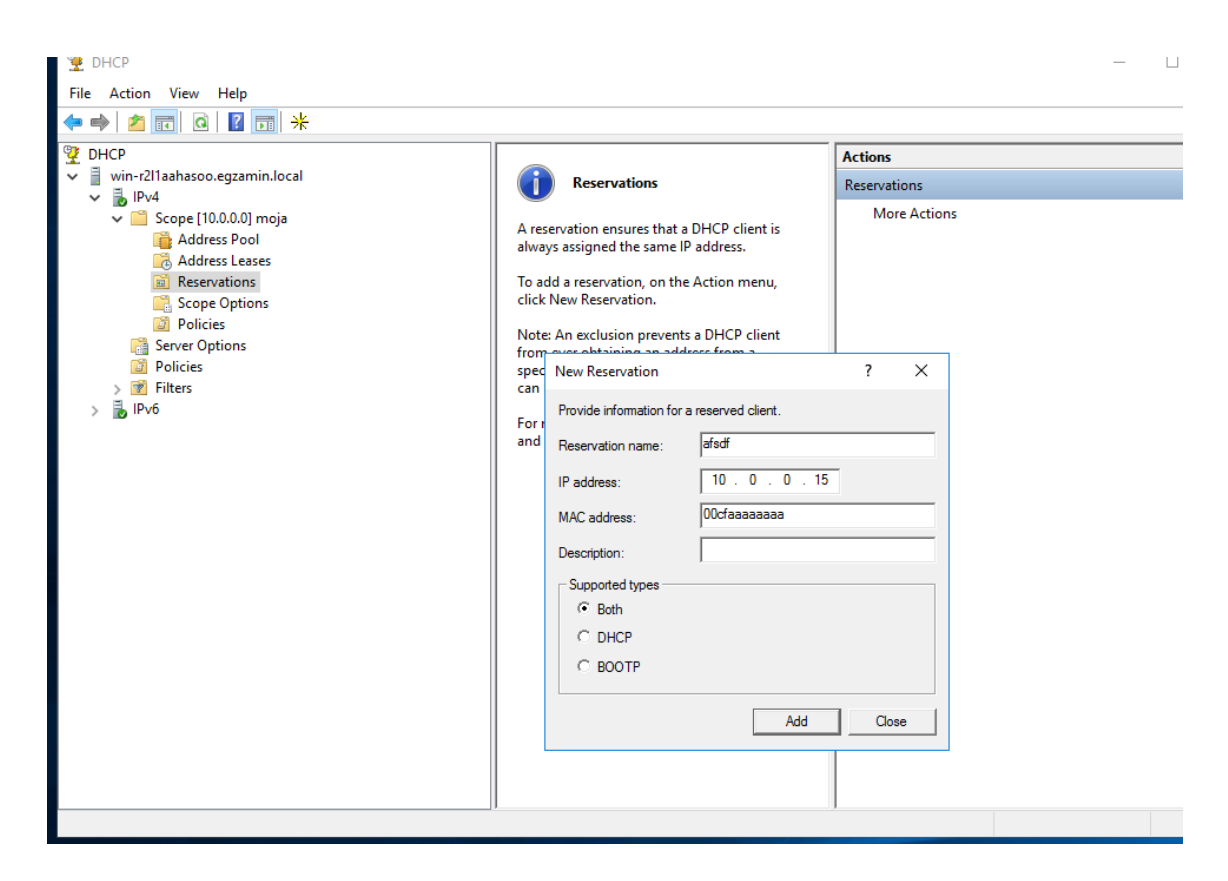

4 Server IIS (Stron Internetowych)

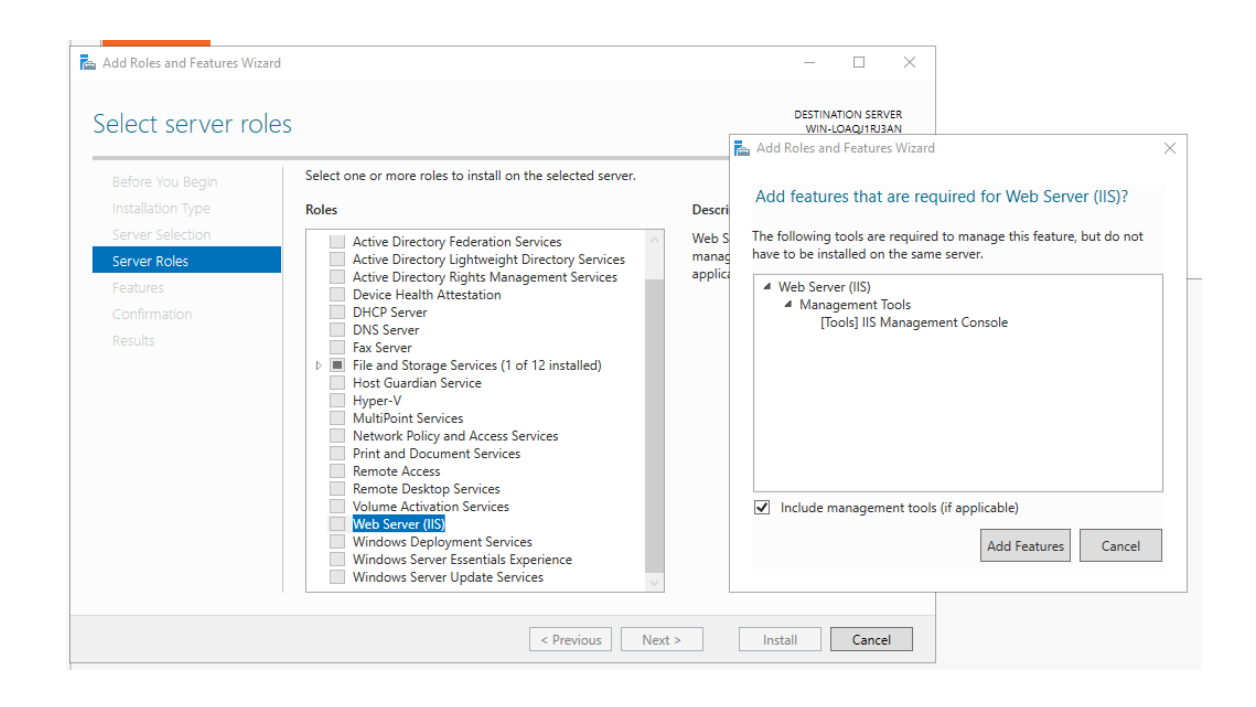

Przy okazji można zainstalować serwer FTP jeśli taki jest wymagany.

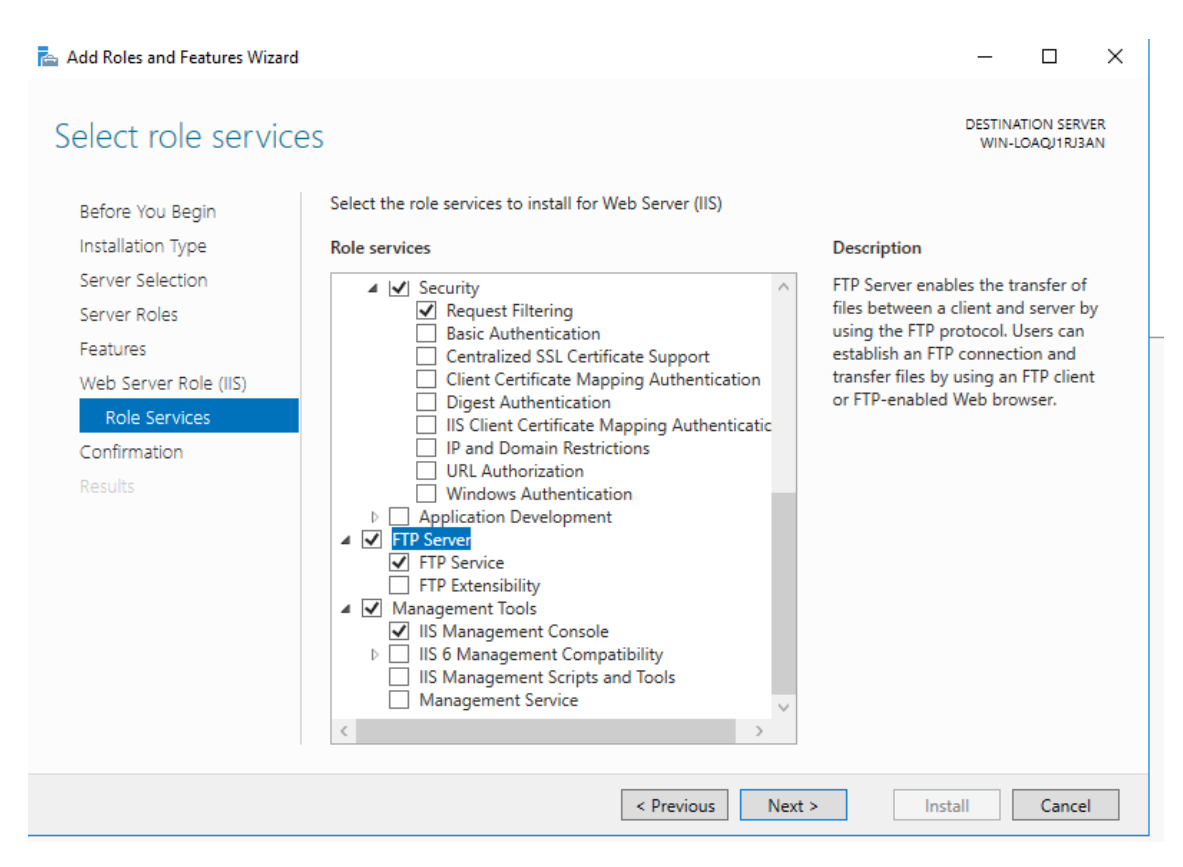

|   |          | windows Accessories                       |                |              |                |
|---|----------|-------------------------------------------|----------------|--------------|----------------|
|   |          | Windows Administrative Tools ^            | Windows Server |              |                |
|   | ۲        | Component Services                        |                |              |                |
|   | 4        | Computer Management                       |                | Windows      | Windows        |
|   | Ľ,       | Defragment and Optimize Drives            | Server Manager | PowerShell   | PowerShell ISE |
|   | Ņ        | Disk Cleanup                              | <b>.</b>       | -            |                |
|   |          | Event Viewer                              | Vindows        |              |                |
|   |          | Internet Information Services (IIS<br>New | Administrativ  | Task Manager | Control Panel  |
|   | Q        | iSCSI Initiator                           |                |              |                |
|   |          | Local Security Policy                     | Remote         |              |                |
|   | (P)      | Microsoft Azure Services                  | Desktop        | Event Viewer | File Explorer  |
|   | <b>a</b> | ODBC Data Sources (32-bit)                |                |              |                |
|   | <b>S</b> | ODBC Data Sources (64-bit)                |                |              |                |
|   | $\odot$  | Performance Monitor                       |                |              |                |
| 8 |          | Print Management                          |                |              |                |
|   | $\odot$  | Resource Monitor                          |                |              |                |
| ŝ | Ċ,       | Services                                  |                |              |                |
| Ф |          | System Configuration                      |                |              |                |
|   | þ        |                                           |                |              |                |

| 📬 Internet Information Services (IIS) Manager         |                    |        |             |                          |   |                               |
|-------------------------------------------------------|--------------------|--------|-------------|--------------------------|---|-------------------------------|
| ← → WIN-LOAQJ1RJ                                      | BAN ► Sites ►      |        |             |                          |   |                               |
| File View Help                                        |                    |        |             |                          |   |                               |
| Connections                                           | Sites              |        |             |                          |   |                               |
| Start Page<br>✓ · · · · · · · · · · · · · · · · · · · | Filter:            | • 🐺 Go | - Show A    | II Group by: No Grouping | • |                               |
| <a> </a> Application Pools                            | Name               | ID     | Status      | Binding                  |   | Path                          |
| ✓ - Sites<br>> - Or Default Web Site                  | 🔮 Default Web Site | 1      | Started (ht | *:80 (http)              |   | %SystemDrive%\inetpub\wwwroot |

W zakładce Default Document można dodać do listy nazwę dokumentu domyślnego in-

nego niż standarowe. (Np. inny niż index.html)

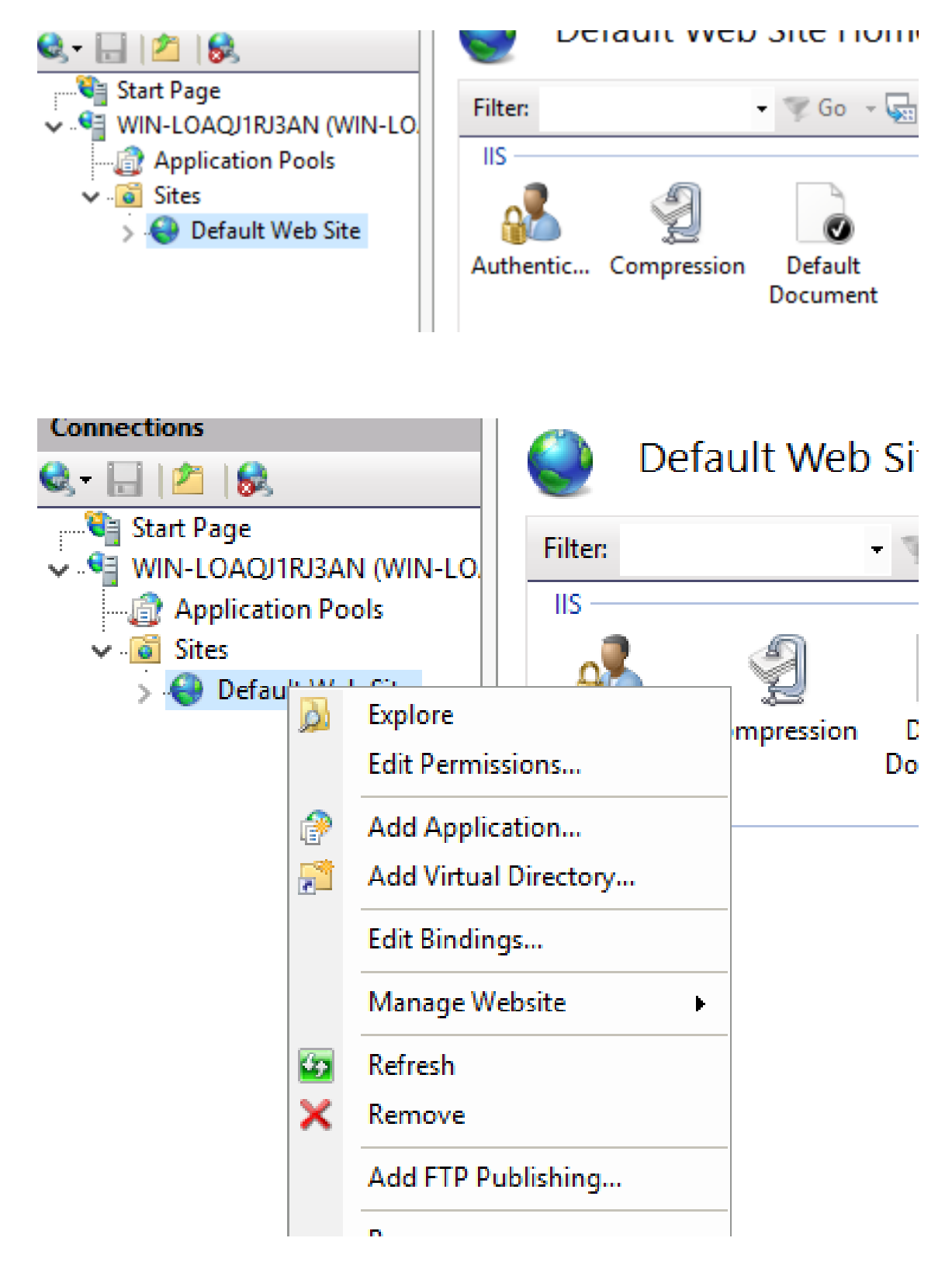

Usuwanie domyślnych plików witryny.

| ·                        |                        |       |                   |                  |         |
|--------------------------|------------------------|-------|-------------------|------------------|---------|
| File                     | Home                   | Share | View              |                  |         |
| $\leftarrow \rightarrow$ | · 1                    | → Thi | s PC → Local Disk | (C:) > inetpub > | wwwroot |
| 🧩 Qu                     | uick access<br>Jesktop | *     | Name              | ^                | [<br>2  |
| ↓ C                      | )ownloads              | *     | iisstart          |                  | 2       |
|                          | ocuments               | *     |                   |                  |         |

Stworzenie pliku tekstowego, wpisanie prostego kodu html, zapisanie jako start.html z typem all files.

| 📙   🔁 📙 🖛   www.root                                                            |                   |                                                                  |                        |                    |                  |
|---------------------------------------------------------------------------------|-------------------|------------------------------------------------------------------|------------------------|--------------------|------------------|
| File Home Share                                                                 | View              |                                                                  |                        |                    |                  |
| $\leftarrow$ $\rightarrow$ $\checkmark$ $\uparrow$ $\square$ $\rightarrow$ This | s PC → Local Disk | (C:) > inetpub > www.roo                                         | t                      |                    |                  |
|                                                                                 | Name              | ^                                                                | Date modified          | Туре               | Size             |
| 📌 Quick access                                                                  | New Text Do       | cument                                                           | 25.04.2023 11:36       | Text Document      | 0 KB             |
| 🛄 Desktop 🖈                                                                     |                   | current                                                          | 25.04.2025 11.50       | Text Document      | 0 KB             |
| Downloads 🖈                                                                     |                   |                                                                  |                        |                    |                  |
| New Text Document - Notepad                                                     |                   |                                                                  |                        |                    |                  |
| File Edit Format View Help                                                      |                   |                                                                  |                        |                    |                  |
| Egzamin                                                                         |                   |                                                                  |                        |                    |                  |
|                                                                                 |                   | Save Δs                                                          |                        |                    |                  |
|                                                                                 |                   |                                                                  |                        |                    |                  |
|                                                                                 |                   | $\leftarrow \rightarrow \land \uparrow \square \land \downarrow$ | his PC > Local Disk (C | :) > inetpub > wwv | vroot            |
|                                                                                 |                   | Organize 👻 New fol                                               | ler                    |                    |                  |
|                                                                                 |                   | 🔮 Documents 🖈 ^                                                  | Name                   | ^                  | Date modified    |
|                                                                                 |                   | 📰 Pictures 🛛 🖈                                                   | New Text Docu          | iment              | 25.04.2023 11:36 |
|                                                                                 |                   | wwwroot                                                          |                        |                    |                  |
|                                                                                 |                   | 💻 This PC                                                        |                        |                    |                  |
|                                                                                 |                   | Desktop                                                          |                        |                    |                  |
|                                                                                 |                   | Documents                                                        |                        |                    |                  |
|                                                                                 |                   | 🖊 Downloads                                                      |                        |                    |                  |
|                                                                                 |                   | 👌 Music                                                          |                        |                    |                  |
|                                                                                 |                   | Pictures                                                         |                        |                    |                  |
|                                                                                 |                   | Videos                                                           |                        |                    |                  |
|                                                                                 |                   | 🏪 Local Disk (C:)                                                |                        |                    |                  |
|                                                                                 |                   | 🚳 CD Drive (D:) Vir                                              |                        |                    |                  |
|                                                                                 |                   | A Network                                                        |                        |                    |                  |
|                                                                                 |                   | File name: star                                                  | .html                  |                    |                  |
|                                                                                 |                   | Save as type: All F                                              | les                    |                    |                  |
|                                                                                 |                   |                                                                  |                        |                    |                  |

Dodanie nowej witryny.

|            | Appli      | cation Pools        | Na   | me | ~ |
|------------|------------|---------------------|------|----|---|
| - <b>6</b> | Sites      |                     |      |    |   |
|            | <b>e</b>   | Add Website         |      |    |   |
|            | <b>*</b> 7 | Refresh             |      |    |   |
|            | ٢          | Add FTP Site        |      |    |   |
|            |            | Switch to Content V | /iew |    |   |
|            |            |                     |      |    |   |

| Add Website                                                                                                    | ?     | ×  |
|----------------------------------------------------------------------------------------------------|-------|----|
| Site name: Application pool:<br>moja Sa                                                                                            | elect |    |
| Content Directory Physical path: C:\inetpub\wwwroot Pass-through authentication Connect as Test Settings                           |       |    |
| Binding<br>Type: IP address: Port:<br>http V 10.0.0.1 V 80<br>Host name:<br>L<br>Example: www.contoso.com or marketing.contoso.com |       |    |
| Start Website immediately                                                                                                    |       |    |
| ОК                                                                                                    | Canc  | el |

Jeśli po wpisaniu adresu IP w przeglądarkę pojawia się poniższy komunikat to znaczy, że trzeba dodać nazwę domyślnego pliku do listy.

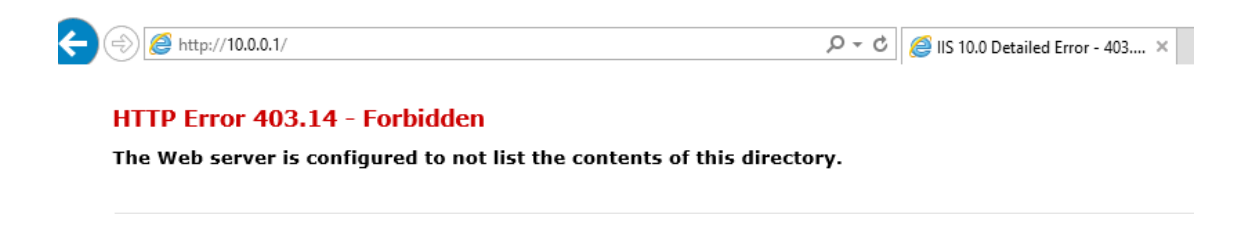

Dodawanie nazwy start.html to listy domyślnych plików.

| Name                 | Entry Type |        |   |
|----------------------|------------|--------|---|
| Default.htm          | Inherited  |        |   |
| Default.asp          | Inherited  |        |   |
| index.htm            | Inherited  |        |   |
| index.html           | Inherited  |        |   |
| iisstart.htm         | Inherited  |        |   |
| Add Default Document |            | ?      | × |
| Name:                |            |        |   |
| start.html           |            |        |   |
|                      |            |        |   |
| OK                   |            | Cancel |   |
|                      |            |        |   |

Test konfiguracji strony internetowej.

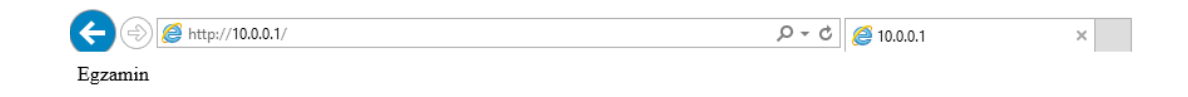

### 4.1 Konfiguracja serwera plików ftp

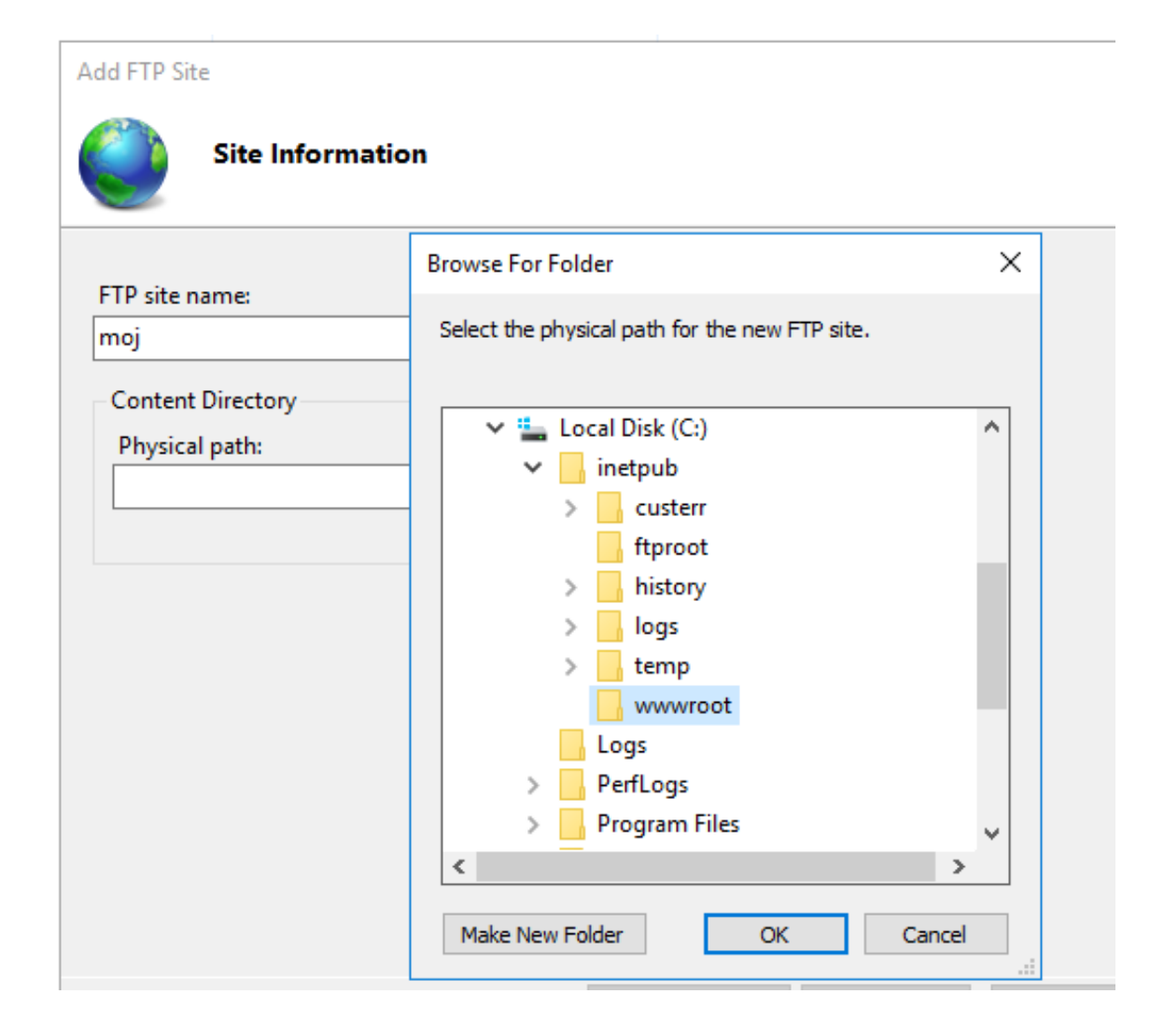

| Add FTP Site Site Informatio        | on                                                                                                    |   |
|-------------------------------------|----------------------------------------------------------------------------------------------------|---|
| FTP site name:<br>moj               | Browse For Folder<br>Select the physical path for the new FTP site.                                                                                                    | × |
| Content Directory<br>Physical path: | <ul> <li>Local Disk (C:)</li> <li>inetpub</li> <li>custerr</li> <li>ftproot</li> <li>history</li> <li>logs</li> <li>temp</li> <li>wwwroot</li> <li>Logs</li> <li>PerfLogs</li> <li>Program Files</li> </ul> | * |

| Add FTP Site                               |    |
|--------------------------------------------|----|
| Authentication and Authorization Informati | on |
| Authentication                             |    |
| Anonymous                                  |    |
| Basic                                      |    |
| Authorization                              |    |
| Allow access to:                           |    |
| All users 🗸                                |    |
|                                            |    |
| Permissions                                |    |
| ✓ Read                                     |    |
| Write                                      |    |
|                                            |    |

Test konfiguracji serwera ftp w przeglądarce.

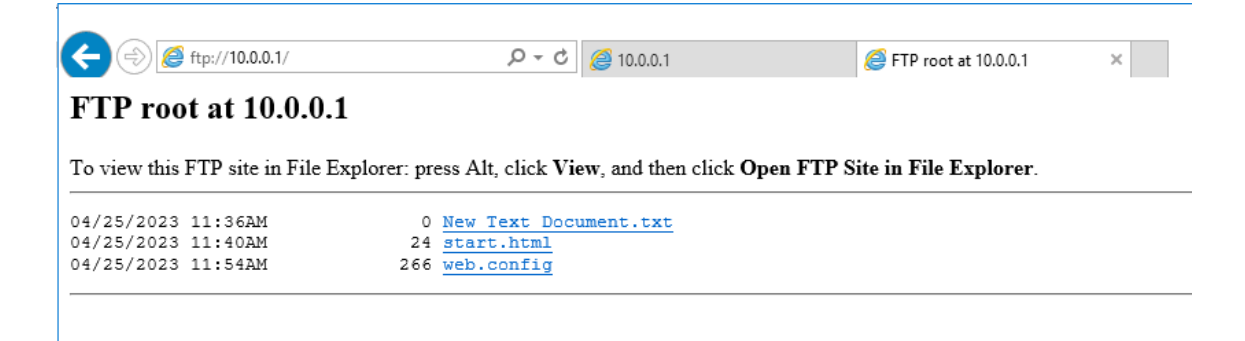

Test konfiguracji serwera ftp w cmd.

```
Administrator: Command Prompt - ftp 10.0.0.1
Microsoft Windows [Version 10.0.14393]
(c) 2016 Microsoft Corporation. All rights reserved.
C:\Users\Administrator>ftp 10.0.0.1
Connected to 10.0.0.1.
220 Microsoft FTP Service
200 OPTS UTF8 command successful - UTF8 encoding now ON.
User (10.0.0.1:(none)): anonymous
331 Anonymous access allowed, send identity (e-mail name) as password.
Password:
230 User logged in.
ftp> dir
200 PORT command successful.
125 Data connection already open; Transfer starting.
                                         0 New Text Document.txt
04-25-23 11:36AM
04-25-23 11:40AM
04-25-23 11:54AM
226 Transfer complete.
                                        24 start.html
                                       266 web.config
ftp: 167 bytes received in 0.01Seconds 11.13Kbytes/sec.
ftp>
```

# 5 Konfiguracja nazwy domenowej dla strony internetowej

Jeśli nie została zainstalowana usługa DNS wcześniej (np. z usługą Active Directory) należy zainstalować ją osobno. w przeciwnym wypadku należy pominąć poniższy krok.

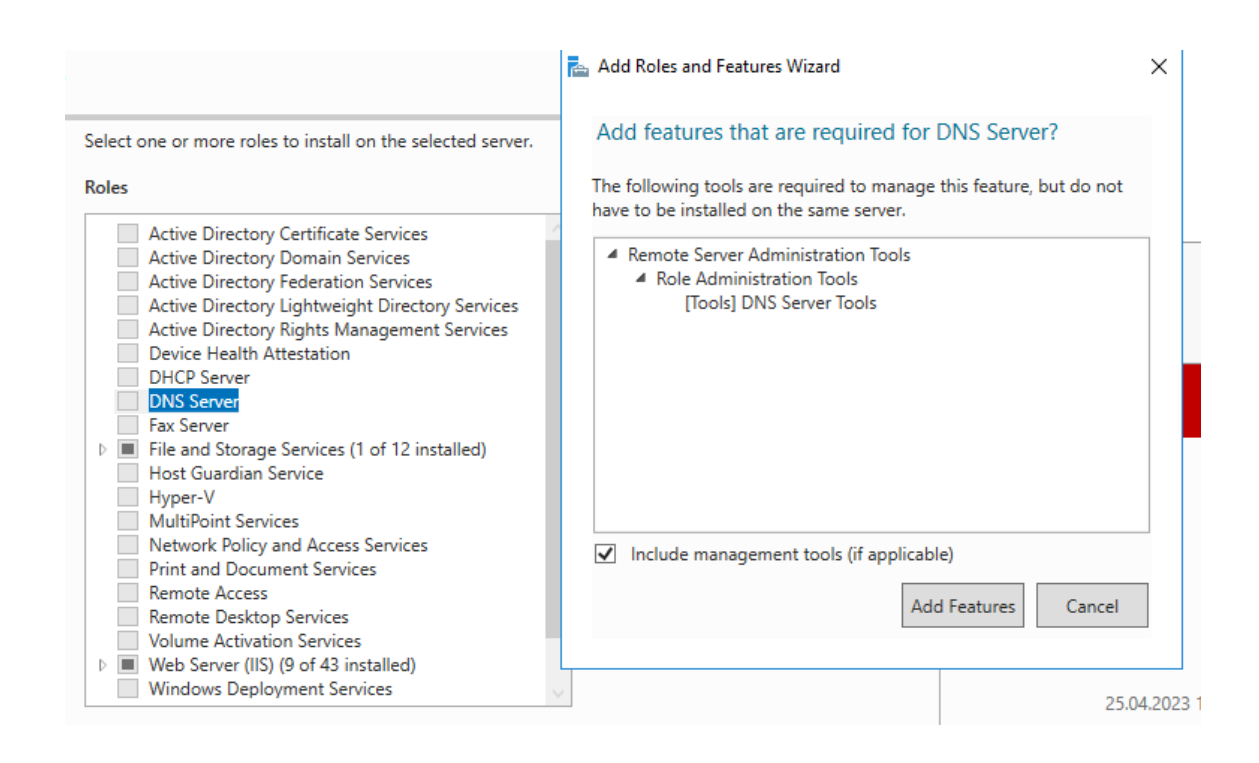

Należy otworzyć przystawkę DNS.

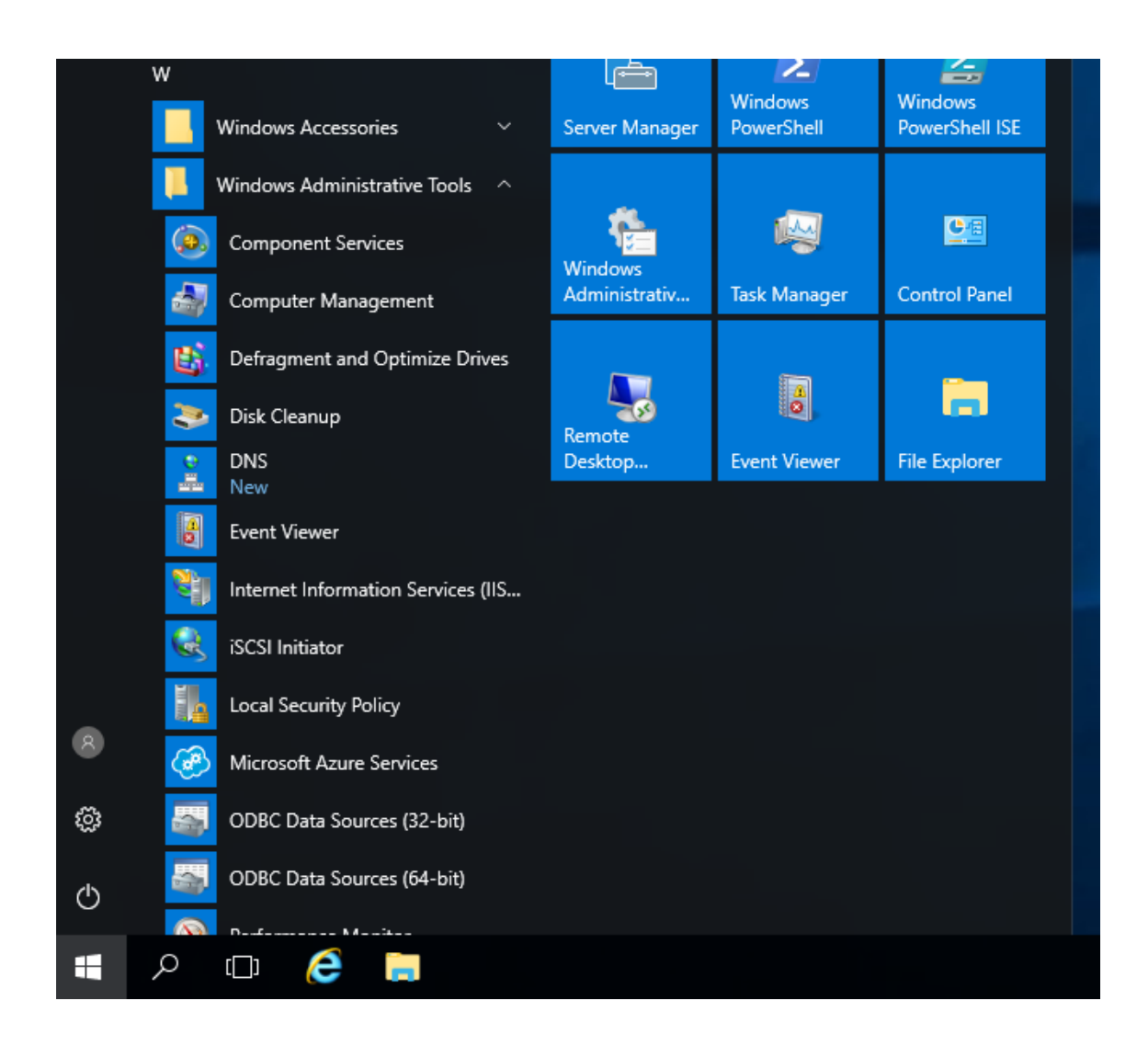

Nanstępne dwa kroki wykonuje się tylko jeśli doinstalowano DNS po instalacji Active Directory. Należy utworzyć nową strefę wyszukiwania w przód (forward)

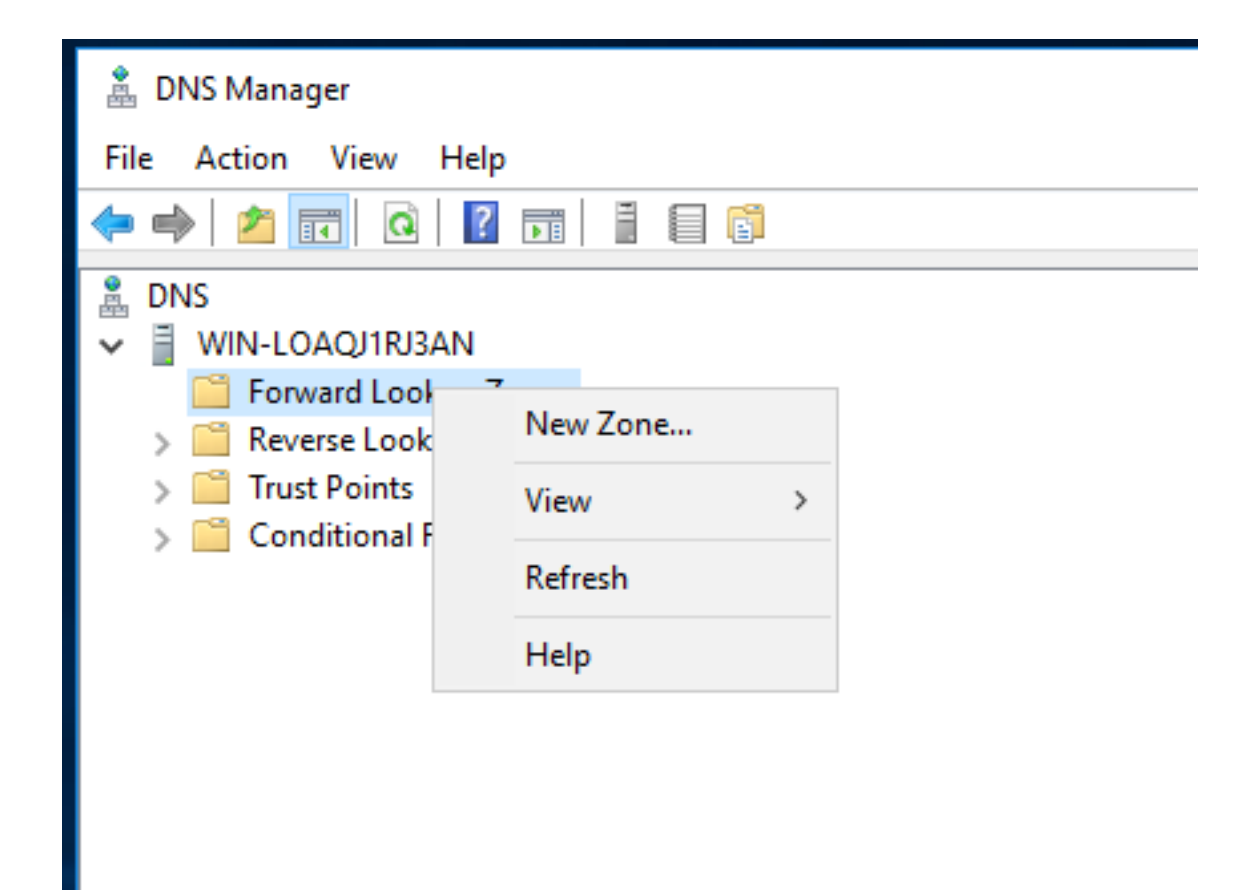

Następnie należy nadać nazwę strefie.

| New Zone Wizard                                                                                                    | ×                                                 |
|----------------------------------------------------------------------------------------------------|---------------------------------------------------|
| Zone Name<br>What is the name of the new zone?                                                                                                    |                                                   |
| The zone name specifies the portion of the DNS namespace for which this<br>authoritative. It might be your organization's domain name (for example,<br>or a portion of the domain name (for example, newzone.microsoft.com).<br>not the name of the DNS server. | s server is<br>microsoft.com)<br>The zone name is |
| Zone name:                                                                                                    | _                                                 |
| egzamin.local                                                                                                    | ]                                                 |
|                                                                                                    |                                                   |
|                                                                                                    |                                                   |
|                                                                                                    |                                                   |
|                                                                                                    |                                                   |
|                                                                                                    |                                                   |
| < Back Next >                                                                                                    | Cancel                                            |
|                                                                                                    |                                                   |

Następie należy dodać nowy rekord A.

| <ul> <li>DNS</li> <li>WIN-LOAQJIRJAN</li> <li>Forward Lookup Zones</li> <li>gzamin.local</li> <li>Reverse Lookup Zones</li> <li>Trust Points</li> </ul> | Name (same as parent folder) (same as parent folder) | Type<br>Start of Authority (<br>Name Server (NS) | Data<br>SOA) [1], win-loaqj1rj3an., host<br>win-loaqj1rj3an. |
|----------------------------------------------------------------------------------------------------|------------------------------------------------------|--------------------------------------------------|--------------------------------------------------------------|
| > Conditional Forwarders                                                                                                    |                                                      |                                                  | Update Server Data File<br>Reload<br>New Host (A or AAAA)    |

Powiązanie z domeną bieżącego adresu IP serwera. Pole Name należy pozostawić puste.

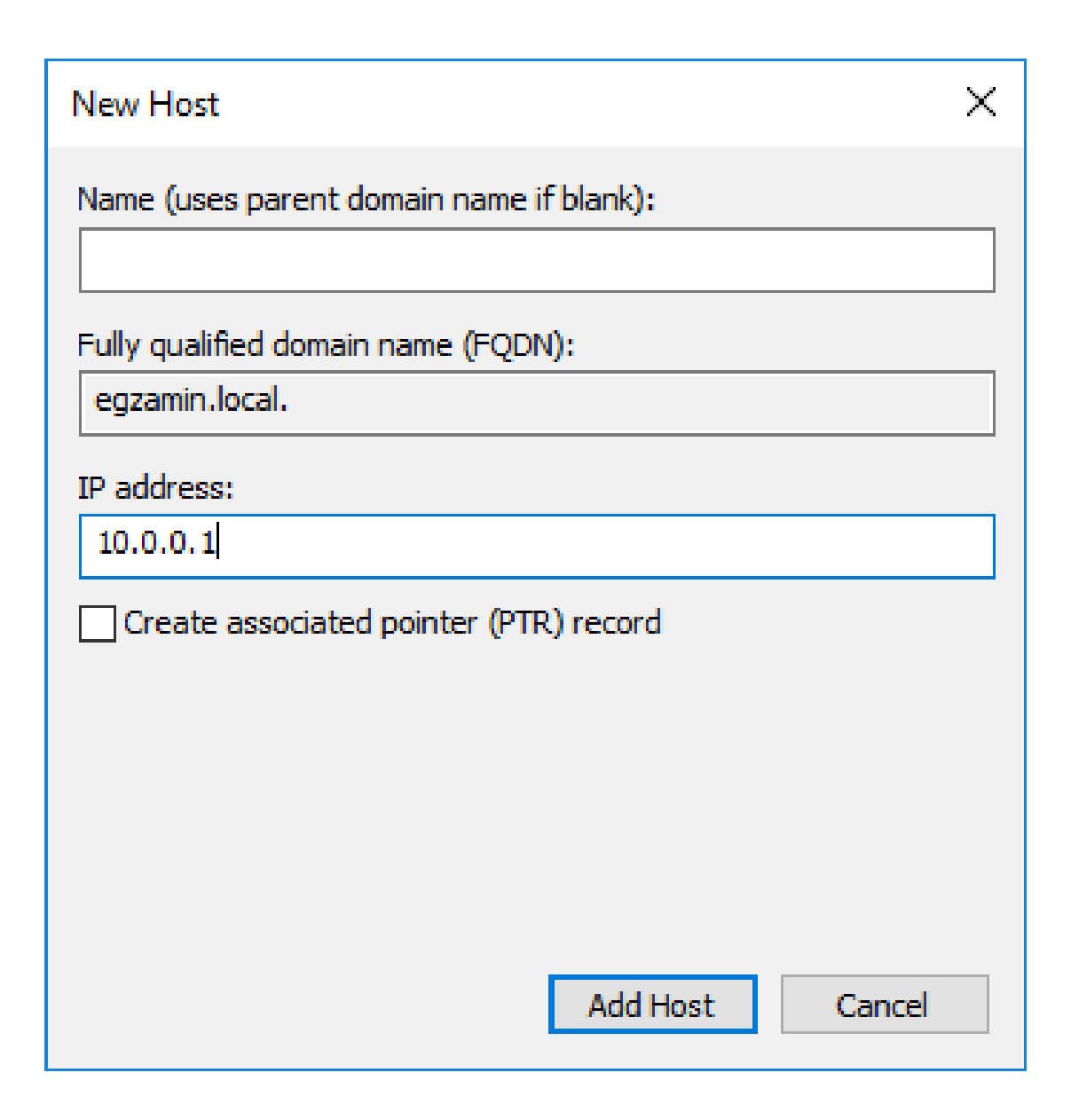

Przed testem należy upenić się, że adres DNS ustawiony jest na ten serwer czyli 127.0.0.1 (lub w tym przykładzie można też użyć 10.0.0.1)

| · · · · ·                                                                                                    |                                                                        |
|----------------------------------------------------------------------------------------------------|------------------------------------------------------------------------|
| Internet Protocol Version 4 (TCP/IPv4)                                                                                | ) Properties X                                                         |
| General                                                                                                    |                                                                        |
| You can get IP settings assigned autor<br>this capability. Otherwise, you need to<br>for the appropriate IP settings. | matically if your network supports<br>o ask your network administrator |
| Obtain an IP address automatical                                                                                      | lly                                                                    |
| Use the following IP address: —                                                                                       |                                                                        |
| IP address:                                                                                                    | 10 . 0 . 0 . 1                                                         |
| Subnet mask:                                                                                                    | 255 . 255 . 255 . 0                                                    |
| Default gateway:                                                                                                    |                                                                        |
| Obtain DNS server address autor                                                                                       | matically                                                              |
| Use the following DNS server add                                                                                      | dresses:                                                               |
| Preferred DNS server:                                                                                                 | 127.0.0.1                                                              |
| Alternate DNS server:                                                                                                 |                                                                        |
|                                                                                                    |                                                                        |

Test konfiguracji serwera DNS.

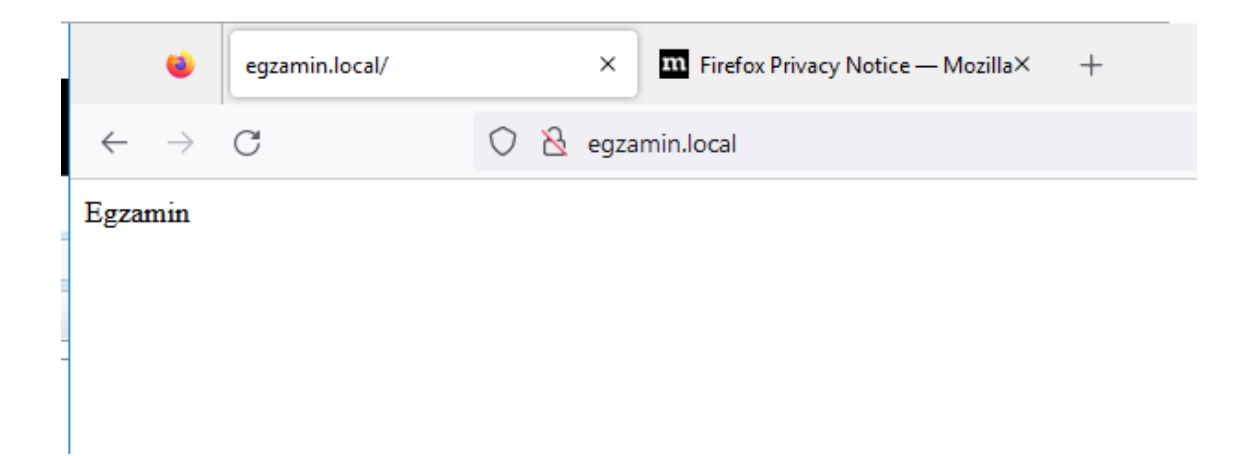

# 6 Routing

Poniżej zostanie zainstalowana usługa Routingu umożliwiająca przekazywanie pakietów z jednej sieci do drugiej. (Z jednej karty sieciowej do drugiej)

| select the role services to install for Remote Access    | 📥 Add Roles and Features Wizard                                                                                                    |
|----------------------------------------------------------|----------------------------------------------------------------------------------------------------|
| Role services                                            |                                                                                                    |
| DirectAccess and VPN (RAS) Routing Web Application Proxy | Add features that are required for Routing?<br>You cannot install Routing unless the following role serv<br>features are also installed.                                                                                                    |
|                                                          | Group Policy Management<br>RAS Connection Manager Administration Kit (CMAK<br>Remote Access<br>DirectAccess and VPN (RAS)                                                                                                    |
|                                                          | <ul> <li>Remote Server Administration Tools</li> <li>Role Administration Tools</li> <li>Remote Access Management Tools         <ul> <li>[Tools] Remote Access GUI and Comman</li> <li>[Tools] Remote Access GUI and Comman</li> </ul> </li> </ul> |
|                                                          | [Iools] Kemote Access module for Windo<br>Web Server (IIS)<br>Management Tools                                                                                                    |
|                                                          | <                                                                                                    |
|                                                          | <ul> <li>Include management tools (if applicable)</li> </ul>                                                                                                    |
|                                                          | Add Features                                                                                                    |

Otwieramy przystawkę Routing and Remote Access

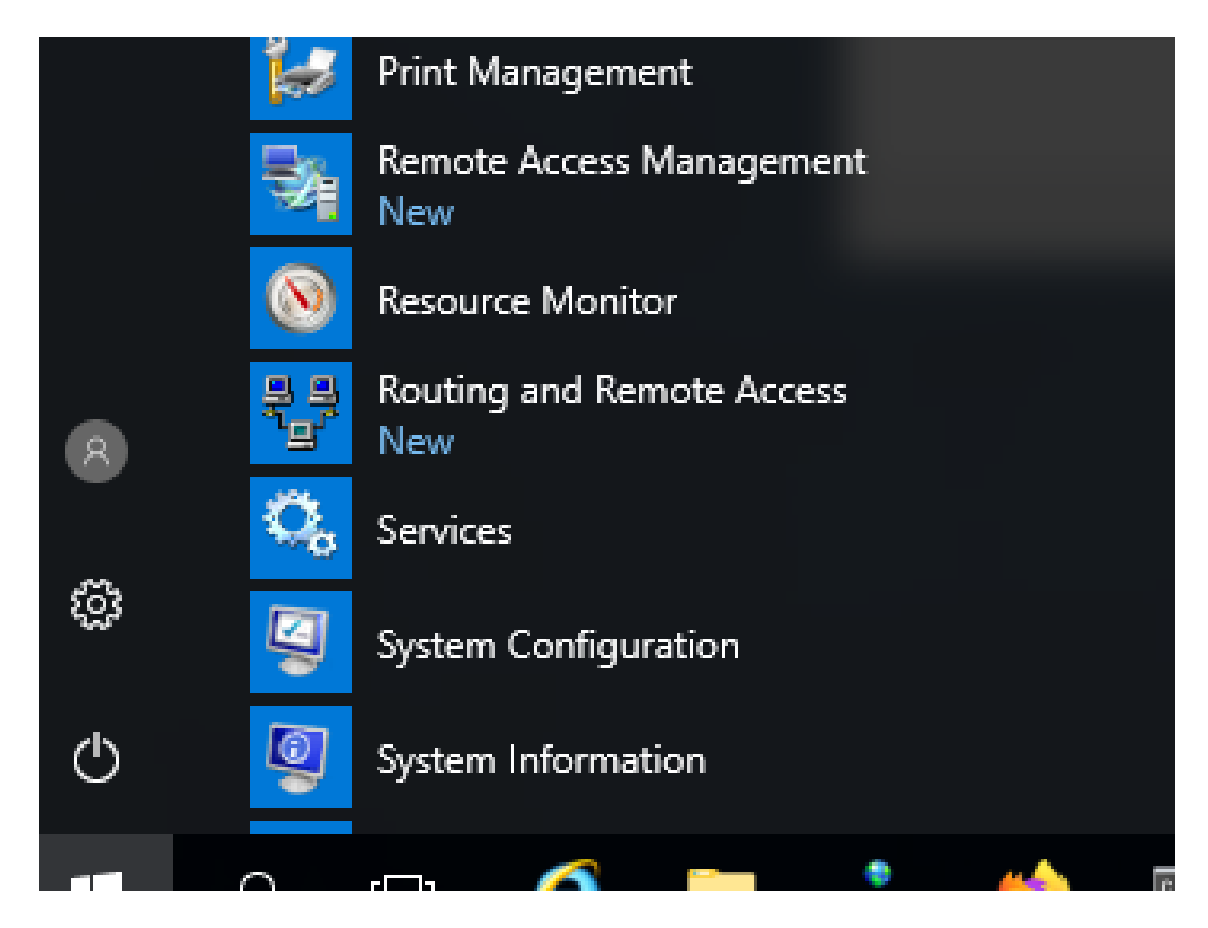

| Access WIN-LOAQJ1RJ3AN (local)                                                     |                                                                                                    |
|------------------------------------------------------------------------------------|----------------------------------------------------------------------------------------------------|
|                                                                                    |                                                                                                    |
| Configure and Enable Routing and Remote Acces<br>Disable Routing and Remote Access | ss à                                                                                                    |
| All Tasks                                                                          |                                                                                                    |
| View                                                                               | >                                                                                                    |
| Delete<br>Refresh                                                                  |                                                                                                    |
| Properties                                                                         |                                                                                                    |
| Help                                                                               |                                                                                                    |
|                                                                                    | Access WIN-LOAQJ1RJ3AN (local) Configure and Enable Routing and Remote Access Disable Routing and Remote Access All Tasks View Delete Refresh Properties Help |

| 11                                                                                                    |
|----------------------------------------------------------------------------------------------------|
| Routing and Remote Access Server Setup Wizard                                                                                                    |
| <b>Configuration</b><br>You can enable any of the following combinations of services, or you can<br>customize this server.                                                                                                    |
| <ul> <li>Remote access (dial-up or VPN)<br/>Allow remote clients to connect to this server through either a dial-up connection or a<br/>secure virtual private network (VPN) Internet connection.</li> <li>Network address translation (NAT)<br/>Allow internal clients to connect to the Internet using one public IP address.</li> <li>Virtual private network (VPN) access and NAT<br/>Allow remote clients to connect to this server through the Internet and local clients to<br/>connect to the Internet using a single public IP address.</li> <li>Secure connection between two private networks<br/>Connect this network to a remote network, such as a branch office.</li> <li>Custom configuration<br/>Select any combination of the features available in Routing and Remote Access.</li> </ul> |
| < Back Next > Cancel                                                                                                    |
|                                                                                                    |

| Routing and Remote Access Server Setup Wizard                                                                                                    |
|----------------------------------------------------------------------------------------------------|
| Custom Configuration<br>When this wizard closes, you can configure the selected services in the Routing<br>and Remote Access console.                                         |
| Select the services that you want to enable on this server.<br>VPN access<br>Dial-up access<br>Demand-dial connections (used for branch office routing)<br>NAT<br>LAN routing |
| < Back Next > Cancel                                                                                                    |

Routing and Remote Access Server Setup Wizard

|              | Completing the Routing and Remote Access<br>Server Setup Wizard                       |
|--------------|---------------------------------------------------------------------------------------|
|              | You have successfully completed the Routing and Remote<br>Access Server Setup wizard. |
| Routing and  | Remote Access                                                                         |
| Start the se | ervice<br>and Remote Access service is ready to use.<br>Start service Cancel          |
|              | in the Routing and Remote Access console.<br>To close this wizard, click Finish.      |
|              | < Back Finish Cancel                                                                  |

| Routing and Remote Access        | General    |           |               |                |                |                |                       |                    |
|----------------------------------|------------|-----------|---------------|----------------|----------------|----------------|-----------------------|--------------------|
| Server Status                    | Interface  | Туре      | IP Address    | Incoming bytes | Outgoing bytes | Static Filters | Administrative Status | Operational Status |
| Network Interfaces               | Loopback   | Loopback  | 127.0.0.1     | 0              | 0              | Disabled       | Up                    | Operational        |
| Remote Access Logging & Policies | ि Internal | Internal  | Not available | -              |                | Disabled       | Unknown               | Non-operational    |
| ✓ 3 IPv4                         | Ethernet 2 | Dedicated | 10.0.0.1      | 0              | 52 698         | Disabled       | Up                    | Operational        |
| General                          | thernet    | Dedicated | Not available |                |                | Disabled       | Unknown               | Non-operational    |
| Static Routes                    |            |           |               |                |                |                |                       |                    |
| 5 D.4                            |            |           |               |                |                |                |                       |                    |